## PF44 & PF46

# OPERATOR'S MANUAL

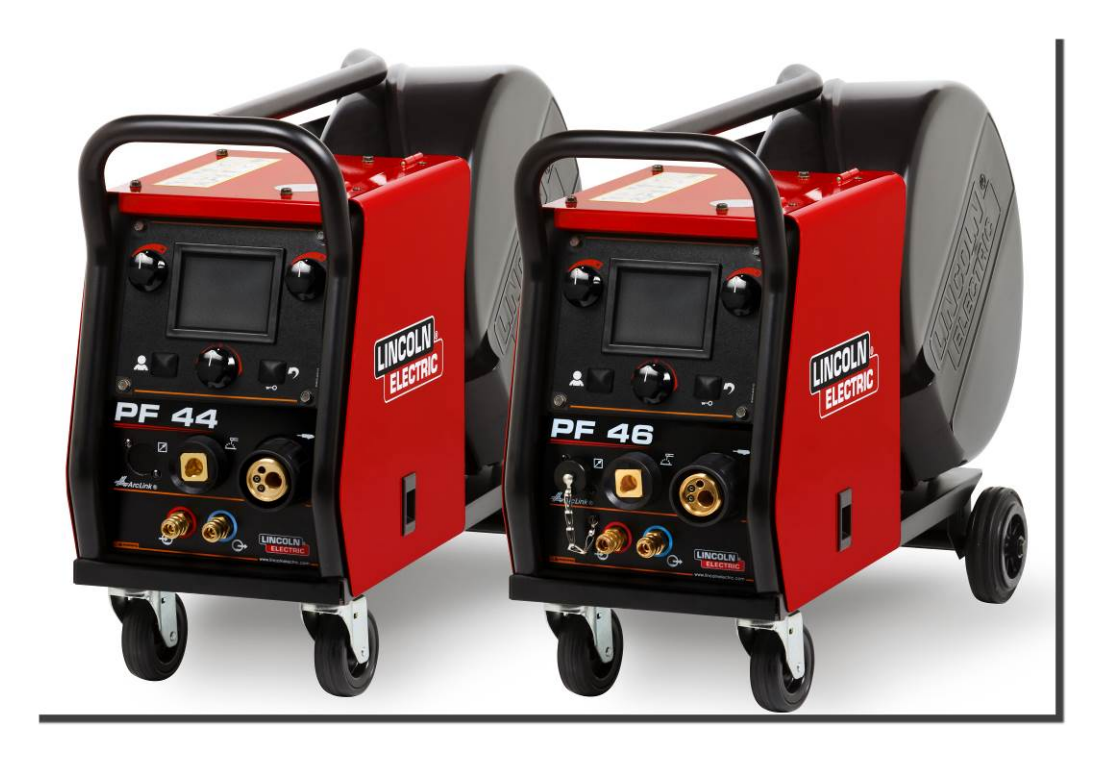

ENGLISH

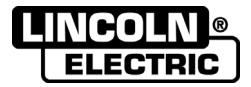

Lincoln Electric Bester Sp. z o.o. ul. Jana III Sobieskiego 19A, 58-260 Bielawa, Poland www.lincolnelectric.eu

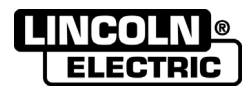

THANKS! For having chosen the QUALITY of the Lincoln Electric products.

- Please Examine Package and Equipment for Damage. Claims for material damaged in shipment must be notified immediately to the dealer.
- For future reference record in the table below your equipment identification information. Model Name, Code & Serial Number can be found on the machine rating plate.

| Model Name:             |              |  |  |
|-------------------------|--------------|--|--|
|                         |              |  |  |
| Code & Se               | rial number: |  |  |
|                         |              |  |  |
| Date & Where Purchased: |              |  |  |
|                         |              |  |  |

## **ENGLISH INDEX**

| Technical Specifications               | 1  |
|----------------------------------------|----|
| Electromagnetic Compatibility (EMC)    | 2  |
| Safety                                 | 3  |
| Introduction                           | 5  |
| Installation and Operator Instructions | 5  |
| WEEE                                   | 49 |
| Spare Parts                            | 49 |
| Authorized Service Shops Location      | 49 |
| Electrical Schematic                   | 49 |
| Suggested Accessories                  | 50 |
| Connection Diagram                     | 51 |
| -                                      |    |

2/05

## **Technical Specifications**

| NAME                  |                                       |                           | INDEX           |                                    |                       |                    |              |
|-----------------------|---------------------------------------|---------------------------|-----------------|------------------------------------|-----------------------|--------------------|--------------|
| PF44                  |                                       |                           | K14108-1        |                                    |                       |                    |              |
|                       | PF                                    | 46                        |                 |                                    | K14′                  | 109-1              |              |
|                       |                                       |                           | INP             | TUT                                |                       |                    |              |
| Input Vo              | ltage U₁                              |                           | Input An        | nperes I <sub>1</sub> EMC Class    |                       |                    |              |
| 40                    | √dc                                   |                           | 4.              | A                                  |                       | ŀ                  | Ą            |
|                       |                                       |                           | RATED           | OUTPUT                             |                       |                    |              |
| (ba                   | Duty Cy<br>sed on a 1                 | cle 40°C<br>0 min. per    | iod)            |                                    | Output                | Current            |              |
|                       | 10                                    | 0%                        |                 |                                    | 38                    | 5A                 |              |
|                       | 60                                    | )%                        |                 | 500A                               |                       |                    |              |
|                       | OUTPUT RANGE                          |                           |                 |                                    |                       |                    |              |
| Welding Current Range |                                       |                           | Pe              | ak Open C                          | Circuit Volta         | age                |              |
| 5 ÷ 500A              |                                       |                           |                 | 113Vdc o                           | <sup>-</sup> Vac peak |                    |              |
| DIMENSION             |                                       |                           |                 |                                    |                       |                    |              |
| Weight                |                                       |                           | Height          | Width                              |                       | Length             |              |
| 18,5 kg               |                                       |                           | 460 mm          | 300 mm                             |                       | 640 mm             |              |
|                       | WIRE FEED SPEED RANGE / WIRE DIAMETER |                           |                 |                                    |                       |                    |              |
| WFS Range             | Drive                                 | Rolls Drive roll diameter |                 | Solid Wires                        | Aluminu               | m Wires            | Cored Wires  |
| 1 ÷ 22 m/min          |                                       | 4 Ø37                     |                 | 0.8 ÷ 1.6 mm 1.0 ÷ 1.6 m           |                       | l.6 mm             | 0.9 ÷ 1.6 mm |
|                       |                                       |                           | ОТН             | ERS                                |                       |                    |              |
| Protection Ra         | ting                                  | Maxim                     | um Gas Pressure | Operating Temperature Storage Temp |                       | ge Temperature     |              |
| IP23                  |                                       | 0,5MPa (5 bar)            |                 | from -10°C to +40°C                |                       | from -25°C to 55°C |              |

## **Electromagnetic Compatibility (EMC)**

This machine has been designed in accordance with all relevant directives and standards. However, it may still generate electromagnetic disturbances that can affect other systems like telecommunications (telephone, radio, and television) or other safety systems. These disturbances can cause safety problems in the affected systems. Read and understand this section to eliminate or reduce the amount of electromagnetic disturbance generated by this machine.

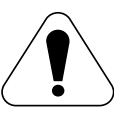

This machine has been designed to operate in an industrial area. To operate in a domestic area it is necessary to observe particular precautions to eliminate possible electromagnetic disturbances. The operator must install and operate this equipment as described in this manual. If any electromagnetic disturbances are detected the operator must put in place corrective actions to eliminate these disturbances with, if necessary, assistance from tric

Lincoln Electric.

Before installing the machine, the operator must check the work area for any devices that may malfunction because of electromagnetic disturbances. Consider the following.

- Input and output cables, control cables, and telephone cables that are in or adjacent to the work area and the machine.
- Radio and/or television transmitters and receivers. Computers or computer controlled equipment.
- Safety and control equipment for industrial processes. Equipment for calibration and measurement.
- Personal medical devices like pacemakers and hearing aids.
- Check the electromagnetic immunity for equipment operating in or near the work area. The operator must be sure that all equipment in the area is compatible. This may require additional protection measures.
- The dimensions of the work area to consider will depend on the construction of the area and other activities that are taking place.

Consider the following guidelines to reduce electromagnetic emissions from the machine.

- Connect the machine to the input supply according to this manual. If disturbances occur if may be necessary to take additional precautions such as filtering the input supply.
- The output cables should be kept as short as possible and should be positioned together. If possible connect the work piece to ground in order to reduce the electromagnetic emissions. The operator must check that connecting the work piece to ground does not cause problems or unsafe operating conditions for personnel and equipment.
- Shielding of cables in the work area can reduce electromagnetic emissions. This may be necessary for special applications.

### 

EMC classification of this product is class A in accordance with electromagnetic compatibility standard EN 60974-10 and therefore the product is designed to be used in an industrial environment only.

#### 

The Class A equipment is not intended for use in residential locations where the electrical power is provided by the public low-voltage supply system. There may be potential difficulties in ensuring electromagnetic compatibility in those locations, due to conducted as well as radiated disturbances.

01/11

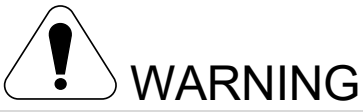

This equipment must be used by qualified personnel. Be sure that all installation, operation, maintenance and repair procedures are performed only by qualified person. Read and understand this manual before operating this equipment. Failure to follow the instructions in this manual could cause serious personal injury, loss of life, or damage to this equipment. Read and understand the following explanations of the warning symbols. Lincoln Electric is not responsible for damages caused by improper installation, improper care or abnormal operation.

|                                       | WARNING: This symbol indicates that instructions must be followed to avoid serious personal injury, loss of life, or damage to this equipment. Protect yourself and others from possible serious injury or death.                                                                                                    |
|---------------------------------------|----------------------------------------------------------------------------------------------------|
|                                       | READ AND UNDERSTAND INSTRUCTIONS: Read and understand this manual before operating this equipment. Arc welding can be hazardous. Failure to follow the instructions in this manual could cause serious personal injury, loss of life, or damage to this equipment.                                                                                                    |
|                                       | ELECTRIC SHOCK CAN KILL: Welding equipment generates high voltages. Do not touch the electrode, work clamp, or connected work pieces when this equipment is on. Insulate yourself from the electrode, work clamp, and connected work pieces.                                                                                                    |
| Ż                                     | ELECTRICALLY POWERED EQUIPMENT: Turn off input power using the disconnect switch at the fuse<br>box before working on this equipment. Ground this equipment in accordance with local electrical<br>regulations.                                                                                                    |
|                                       | ELECTRICALLY POWERED EQUIPMENT: Regularly inspect the input, electrode, and work clamp cables. If any insulation damage exists replace the cable immediately. Do not place the electrode holder directly on the welding table or any other surface in contact with the work clamp to avoid the risk of accidental arc ignition.                                                                                       |
|                                       | ELECTRIC AND MAGNETIC FIELDS MAY BE DANGEROUS: Electric current flowing through any conductor creates electric and magnetic fields (EMF). EMF fields may interfere with some pacemakers, and welders having a pacemaker shall consult their physician before operating this equipment.                                                                                                    |
| CE                                    | CE COMPLIANCE: This equipment complies with the European Community Directives.                                                                                                    |
| Cipera calators mesore<br>(jb. 17.06) | ARTIFICIAL OPTICAL RADIATION: According with the requirements in 2006/25/EC Directive and EN 12198 Standard, the equipment is a category 2. It makes mandatory the adoption of Personal Protective Equipments (PPE) having filter with a protection degree up to a maximum of 15, as required by EN169 Standard.                                                                                                    |
|                                       | FUMES AND GASES CAN BE DANGEROUS: Welding may produce fumes and gases hazardous to health. Avoid breathing these fumes and gases. To avoid these dangers the operator must use enough ventilation or exhaust to keep fumes and gases away from the breathing zone.                                                                                                    |
|                                       | ARC RAYS CAN BURN: Use a shield with the proper filter and cover plates to protect your eyes from sparks and the rays of the arc when welding or observing. Use suitable clothing made from durable flame-resistant material to protect you skin and that of your helpers. Protect other nearby personnel with suitable, non-flammable screening and warn them not to watch the arc nor expose themselves to the arc. |

01/11

|              | WELDING SPARKS CAN CAUSE FIRE OR EXPLOSION: Remove fire hazards from the welding area<br>and have a fire extinguisher readily available. Welding sparks and hot materials from the welding process<br>can easily go through small cracks and openings to adjacent areas. Do not weld on any tanks, drums,<br>containers, or material until the proper steps have been taken to insure that no flammable or toxic vapors<br>will be present. Never operate this equipment when flammable gases, vapors or liquid combustibles are<br>present.                                                                                                  |
|--------------|----------------------------------------------------------------------------------------------------|
| attantik an. | WELDED MATERIALS CAN BURN: Welding generates a large amount of heat. Hot surfaces and materials in work area can cause serious burns. Use gloves and pliers when touching or moving materials in the work area.                                                                                                    |
|              | CYLINDER MAY EXPLODE IF DAMAGED: Use only compressed gas cylinders containing the correct shielding gas for the process used and properly operating regulators designed for the gas and pressure used. Always keep cylinders in an upright position securely chained to a fixed support. Do not move or transport gas cylinders with the protection cap removed. Do not allow the electrode, electrode holder, work clamp or any other electrically live part to touch a gas cylinder. Gas cylinders must be located away from areas where they may be subjected to physical damage or the welding process including sparks and heat sources. |
|              | MOVING PARTS ARE DANGEROUS: There are moving mechanical parts in this machine, which can cause serious injury. Keep your hands, body and clothing away from those parts during machine starting, operating and servicing.                                                                                                    |
| S            | SAFETY MARK: This equipment is suitable for supplying power for welding operations carried out in an<br>environment with increased hazard of electric shock.                                                                                                    |

The manufacturer reserves the right to make changes and/or improvements in design without upgrade at the same time the operator's manual.

## Introduction

**PF44** and **PF46** are digital wire feeders which have been designed to work with all Lincoln Electric power sources using ArcLink<sup>®</sup> protocol to communication.

Digital wire feeders allow the welding:

- GMAW (MIG/MAG)
- FCAW-GS / FCAW-SS
- SMAW (MMA)
- GTAW (arc ignition using lift TIG)

## Installation and Operator Instructions

Read this entire section before installation or operation of the machine.

### **Location and Environment**

This machine will operate in harsh environments. However, it is important that simple preventative measures are followed to assure long life and reliable operation.

- Do not place or operate this machine on a surface with an incline greater than 15° from horizontal.
- Do not use this machine for pipe thawing.
- This machine must be located where there is free circulation of clean air without restrictions for air movement.
- Dirt and dust that can be drawn into the machine should be kept to a minimum.
- This machine has a protection rating of IP23. Keep it dry when possible and do not place it on wet ground or in puddles.
- Locate the machine away from radio controlled machinery. Normal operation may adversely affect the operation of nearby radio controlled machinery, which may result in injury or equipment damage. Read the section on electromagnetic compatibility in this manual.
- Do not operate in areas with an ambient temperature greater than 40°C.

### **Duty cycle and Overheating**

The duty cycle of a welding machine is the percentage of time in a 10 minute cycle at which the welder can operate the machine at rated welding current.

Example: 60% duty cycle

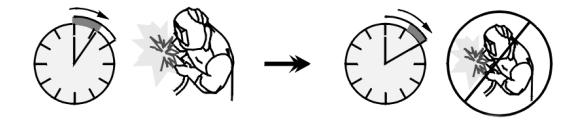

Welding for 6 minutes.

Break for 4 minutes.

Excessive extension of the duty cycle will cause the thermal protection circuit to activate.

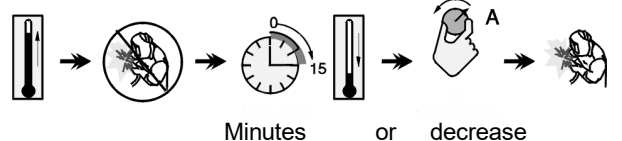

or decrease Duty Cycle

#### Input Supply Connection

Check the input voltage, phase, and frequency of the power source that will be connected to this wire feeder. The allowable input voltage source is indicated on the rating plate of the wire feeder. Verify the connection of grounding wires from the power source to the input source.

English

Recommended equipment, which can be bought by user, was mentioned in the chapter " Suggested Accessories ".

## **Controls and Operational Features**

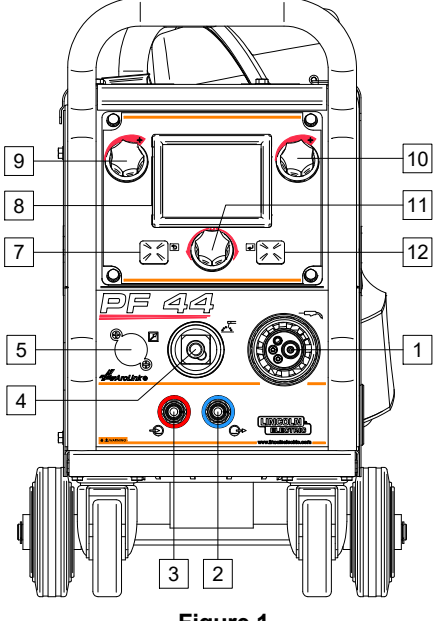

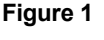

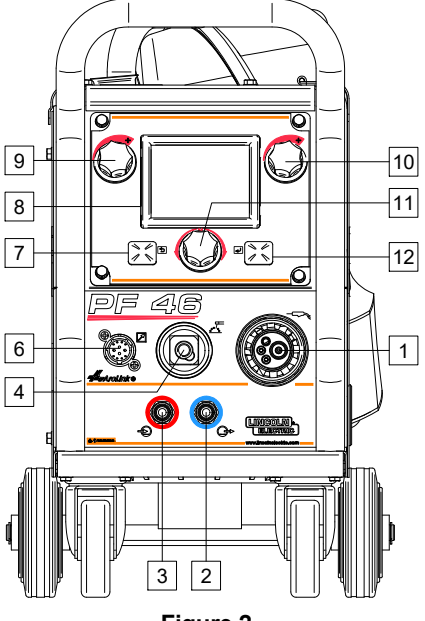

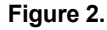

- EURO Socket: For connecting a welding gun 1. (for GMAW / FCAW-SS process).
- Quick Connect Coupling: Coolant outlet 2. (supplies cool coolant to the gun).
- Quick Connect Coupling: Coolant inlet (takes 3. warm coolant from the gun).

## 

Maximum coolant pressure is 5,0 bar.

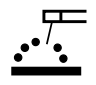

Output Socket for the Welding Circuit: For connecting an electrode holder with lead.

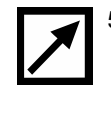

5. Remote Control Connector Plug (optional, PF44 only): To install Remote Control Kit. It purchased separately. See be can "Accessories" chapter.

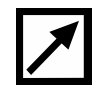

Remote Control Receptacle (PF46 only): To 6. connection Remote Control or Cross Switch Gun.

7. Left Button:

- Cancel ٠ Back.
- 8. Display: Parameters of welding process are shown.
- 9. Left Control: The value of the parameter in the upper left side of display [8] is adjusted.
- 10. Right Control: The value of the parameter in the upper right side of display [8] is adjusted.
- 11. Set Control: Type of welding procedure and welding settings is changed by this Control.

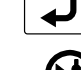

12. Right Button: Confirm change.

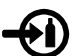

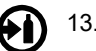

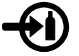

13. Gas Connector: Connection for gas line.

### 

The welding machine supports all suitable shielding gases at a maximum pressure of 5,0 bar.

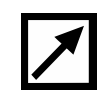

14. Control Receptacle: 5 pins receptacle for wire feeder connection. To communication wire feeder with power source is used ArcLink® protocol.

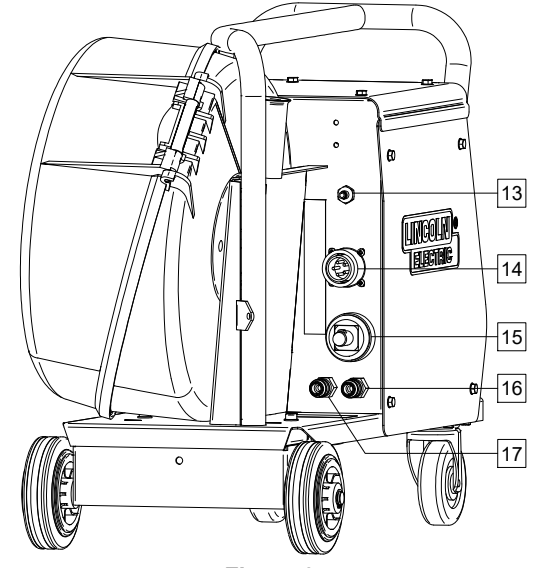

Figure 3.

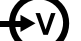

15. Current Socket: Input power connection.

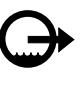

16. Quick Connect Coupling: Coolant outlet (takes warm coolant from welding machines to cooler).

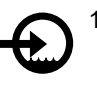

17. Quick Connect Coupling: Coolant inlet (supplies cool coolant from cooler to the welding machines).

## 

Maximum coolant pressure is 5,0 bar.

To ensure failure-free work and right flow of coolant, use only coolant that is recommended by the manufacturer of welding gun or cooler.

- 18. <u>Gas Flow Regulator Plug:</u> Gas Flow Regulator can be purchased separately. See "Accessories" chapter.
- 19. <u>Cold Inch / Gas Purge Switch:</u> This switch enables wire feeding or gas flow without turning on output voltage.
- 20. Lighting Switch.
- 21. <u>USB Receptacle:</u> To connection the USB memory.

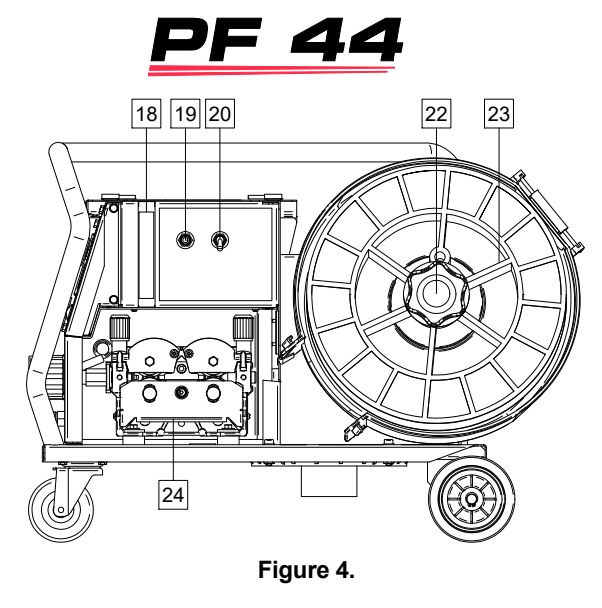

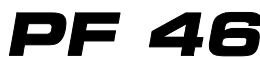

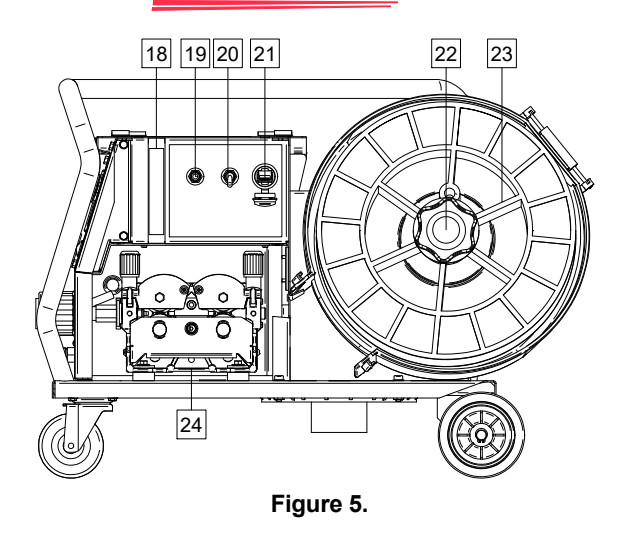

22. <u>Wire Spool Support:</u> Maximum 15kg spools. Accepts plastic, steel and fiber spools onto 51mm spindle. Also accepts Readi-Reel<sup>®</sup> type spools onto included spindle adapter.

## 

Be sure that wire spool case has to be completely closed during welding.

- 23. <u>Spooled Wire:</u> The machine does not include a spooled wire.
- 24. Wire Drive: 4-Roll wire drive.

#### 

The wire drive door and wire spool case have to be completely closed during welding.

### 

Not use handle to move the machine during work. See "Accessories" chapter.

Guide's Marking Interface Description of the abridged user interface in "Quick Guide" chapter. See "Spare Part".

#### Table 1. Symbols description

|                            | Select Welding Process                                   | Soft                   | SMAW-Soft Process                                   | M         | Memory<br>(PF46 only)                         |
|----------------------------|----------------------------------------------------------|------------------------|-----------------------------------------------------|-----------|-----------------------------------------------|
| 1 <sup>2<sup>3</sup></sup> | Select Welding Program                                   | Crisp                  | SMAW-Crisp Process                                  |           | Save to the User<br>Memory<br>(PF46 only)     |
| Zuul                       | Non-synergic Programs                                    | 04                     | SMAW-Pipe Process                                   |           | Recall from the User<br>Memory<br>(PF46 only) |
| Syner                      | Synergic Programs                                        |                        | Gouging                                             | $\square$ | Arc Force                                     |
| <u></u>                    | GMAW Process<br>(MIG/MAG)                                |                        | Electrode Wire Type<br>Selection                    |           | Hot Start                                     |
| POWER<br>MODE              | GMAW Process –<br>POWER MODE®                            | $\emptyset$            | Wire Size (diameter)<br>Selection                   |           | Frequency Settings<br>(GTAW-PULSE)            |
| <u></u>                    | FCAW Process                                             | $\boxed{1}$            | Gas Selection                                       |           | Frequency<br>(GTAW-PULSE)                     |
| FCAW-S                     | FCAW-SS Process                                          |                        | User Settings                                       |           | Background Settings<br>(GTAW-PULSE)           |
| FCAW-G                     | FCAW-GS Process                                          |                        | Pinch                                               | Лл        | Background Current<br>(GTAW-PULSE)            |
| v<br>V                     | GMAW-P Process                                           | F                      | Select Function of Gun<br>Trigger (2-Step / 4-Step) |           | Background Current<br>(STT <sup>®</sup> )     |
| ₹<br>\$                    | GMAW-P Process<br>RapidArc <sup>®</sup> Program          |                        | 2-Step                                              |           | Peak Current<br>(STT®)                        |
| ب<br>۲<br>۲                | GMAW-P Process<br>RapidX <sup>®</sup> Program            |                        | 4-Step                                              |           | TailOut<br>(STT®)                             |
| <b>₹</b>                   | GMAW-P process<br>Precision Pulse™<br>Program            | t1 /                   | Preflow Time                                        |           | UltimArc™                                     |
| ۲<br>س                     | GMAW-P Process<br>Pulse-On-Pulse <sup>®</sup><br>Program | 1 t2                   | Postflow Time                                       |           | Setting and Configuration Menu                |
| STT                        | STT <sup>®</sup> Process                                 | <u></u> t              | Burnback Time                                       | ₩ →       | Memory Limits<br>(PF46 only)                  |
| <u>_</u> ; <i>θ</i> =      | GTAW Process<br>(TIG)                                    | 00                     | Run-in WFS                                          |           | Display Configuration<br>Settings             |
|                            | GTAW Welding                                             | <b>€</b><br>•••        | Spot Welding Settings                               |           | Big Meters Menu<br>(factory default)          |
| _vuv                       | GTAW-PULSE Welding                                       |                        | Spot Timer                                          |           | Standard Menu                                 |
|                            | GTAW Program                                             |                        | Start Procedure                                     |           | Weld Score™ Menu                              |
| Jun <u>†</u>               | GTAW-PULSE Program                                       | $\boldsymbol{\Lambda}$ | Crater Procedure                                    |           | True Energy™ Menu                             |
|                            | SMAW Process<br>(MMA)                                    | A/B                    | A/B Procedure<br>(PF46 only)                        |           | Assign Function to the Right Button           |

| $\begin{tabular}{ c c c c c c c c c c c c c c c c c c c$ | Disabled         |                         | Restore Factory Setting                              |                  | Trim                                      |
|----------------------------------------------------------|------------------|-------------------------|------------------------------------------------------|------------------|-------------------------------------------|
| $\checkmark$                                             | Check Mark       |                         | View Software and<br>Hardware Version<br>Information | kW               | Power in kW                               |
| X                                                        | Resignation Mark |                         | Setup Menu                                           | 0 <sup>†</sup> 0 | Cold Feed                                 |
|                                                          | Wave Controls    | Ĩ<br>Î<br>Î<br>Î        | Switch Off Output<br>Voltage<br>MMA/TIG only)        |                  | Gas Purge                                 |
|                                                          | Brightness Level |                         | Switch On Output<br>Voltage<br>(MMA/TIG only)        |                  | Error                                     |
| <b>—</b> O                                               | Lock / Unlock    |                         | Welding Current                                      |                  | USB Memory<br>(PF46 only)                 |
|                                                          | Locked           | <b>m</b><br><b>m</b> in | Wire Feed Speed<br>in [m/min]                        |                  | USB Memory<br>is connected<br>(PF46 only) |
|                                                          | Unlocked         | <u>in</u><br>min        | Wire Feed Speed<br>in [in/min]                       | 5                | ESCape Button                             |
|                                                          | Set Passcode     | ν                       | Welding Voltage                                      |                  | Confirm Button                            |

## **Interface Description**

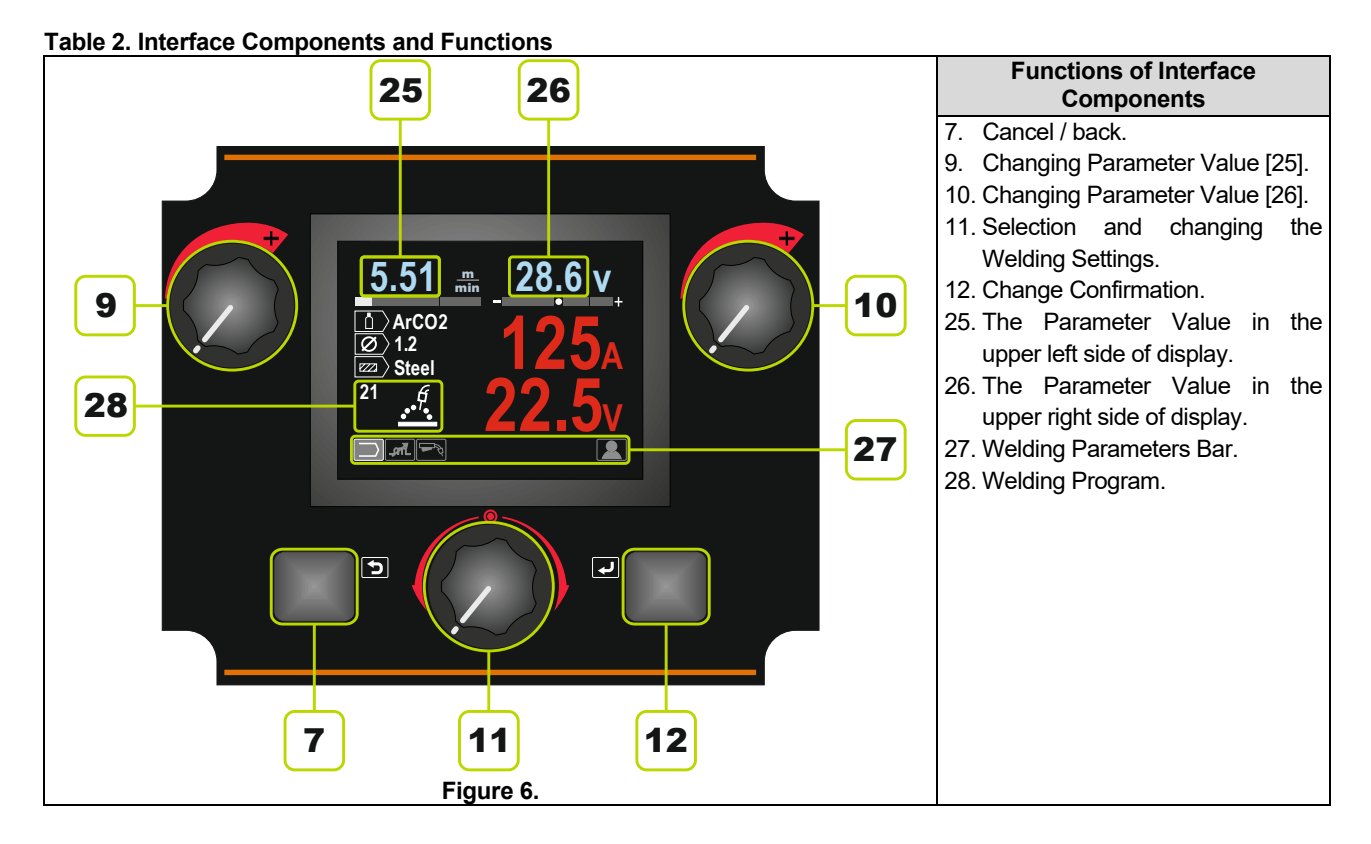

## Welding Parameters Bar

The Welding Parameters Bar enables:

- Welding Program change.
- Wave Control Value change.
- The gun's trigger function change (GMAW,GMAW-P, FCAW, STT, GTAW only).
- Add or hide functions and welding parameters User Settings

## Table 3. SMAW Welding Parameters Bar – factory default

|           | Welding Process Choice                 |       |
|-----------|----------------------------------------|-------|
| $\square$ | Arc Force                              |       |
|           | Hot<br>(SMAW Soft and SMAW Crisp only) | Start |
|           | User Settings                          |       |

## Table 4. Gouging Welding Parameters Bar – factory default

| Welding Process Choice |
|------------------------|
| User Settings          |

## Table 5. GTAW Welding Parameters Bar – factory default

| $\bigcap$ | Welding Process Choice                   |
|-----------|------------------------------------------|
|           | Hot Start                                |
|           | The function of the gun's trigger change |
|           | User Settings                            |

## Table 6. GTAW-P Welding Parameters Bar – factory default

|    | Welding Process Choice                   |
|----|------------------------------------------|
| ЛЛ | Frequency Settings                       |
|    | Background Settings                      |
|    | Hot Start                                |
|    | The function of the gun's trigger change |
|    | User Settings                            |

## Table 7. GMAW and FCAW Welding Parameters Bar – factory default

|    | Welding Process Choice                   |
|----|------------------------------------------|
|    | Pinch *                                  |
|    | Hot Start                                |
| -A | The function of the gun's trigger change |
|    | User Settings                            |

## Table 8. GMAW-P Welding Parameters Bar – factory default

| $\left[ \right]$ | Welding Process Choice                          |
|------------------|-------------------------------------------------|
| ЛЛ               | Frequency<br>(Pulse-On-Pulse <sup>®</sup> only) |
|                  | UltimArc™<br>(except for Pulse-On-Pulse®)       |
| P                | The function of the gun's trigger change        |
|                  | User Settings                                   |

## Table 9. Non-synergic STT<sup>®</sup> Welding Parameters Bar – factory settings

| Bai labioly coulinge |                                          |  |
|----------------------|------------------------------------------|--|
|                      | Welding Process Choice                   |  |
|                      | Peak Current                             |  |
|                      | Background Current                       |  |
|                      | TailOut                                  |  |
|                      | Hot Start                                |  |
| - R                  | The function of the gun's trigger change |  |
|                      | User Settings                            |  |

## Table 10. Synergic STT<sup>®</sup> Welding Parameters Bar – factory settings

| aotory cottango |                                          |  |
|-----------------|------------------------------------------|--|
|                 | Welding Process Choice                   |  |
|                 | UltimArc™                                |  |
|                 | Hot Start                                |  |
| F               | The function of the gun's trigger change |  |
|                 | User Settings                            |  |

## Welding Program Choice

To select the Welding Program:

• Use the Set Control [11] to highlight the Welding Process Choice icon.

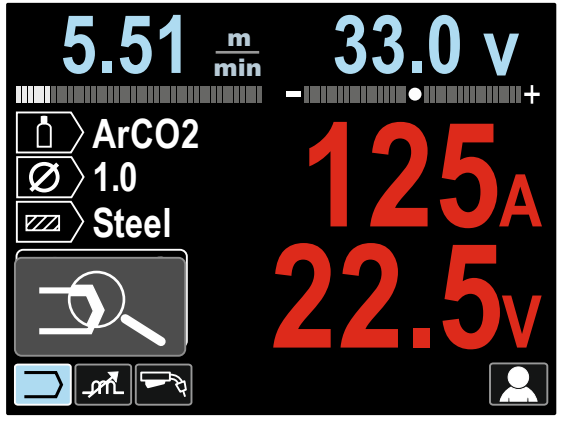

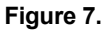

• Press the Set Control [11] – Welding Program Choice Menu is shown on the display.

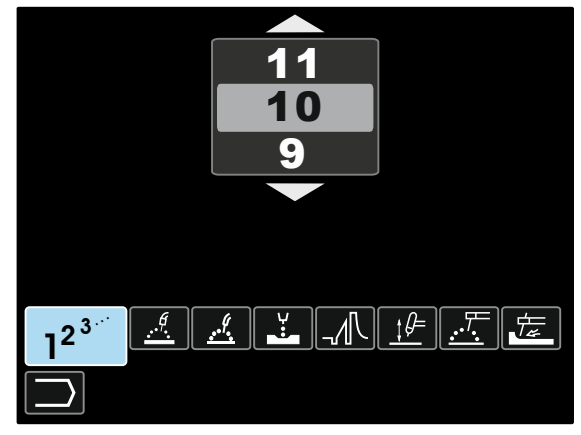

Figure 8.

- Use the Set Control [11] to highlight the Welding Program Choice icon Figure 8.
- Press the Set Control [11].
- Use the Set Control [11] to highlight the Welding Program Number.
   Note: The list of evolution programs depende on the

**Note:** The list of available programs depends on the power source.

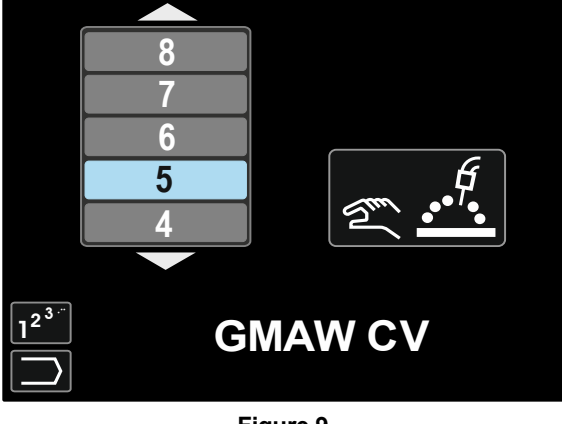

Figure 9.

• Confirm the select – press the Right Button [12].

If a user does not know the Welding Program Number, it can be searched. In that case in subsequent steps are given:

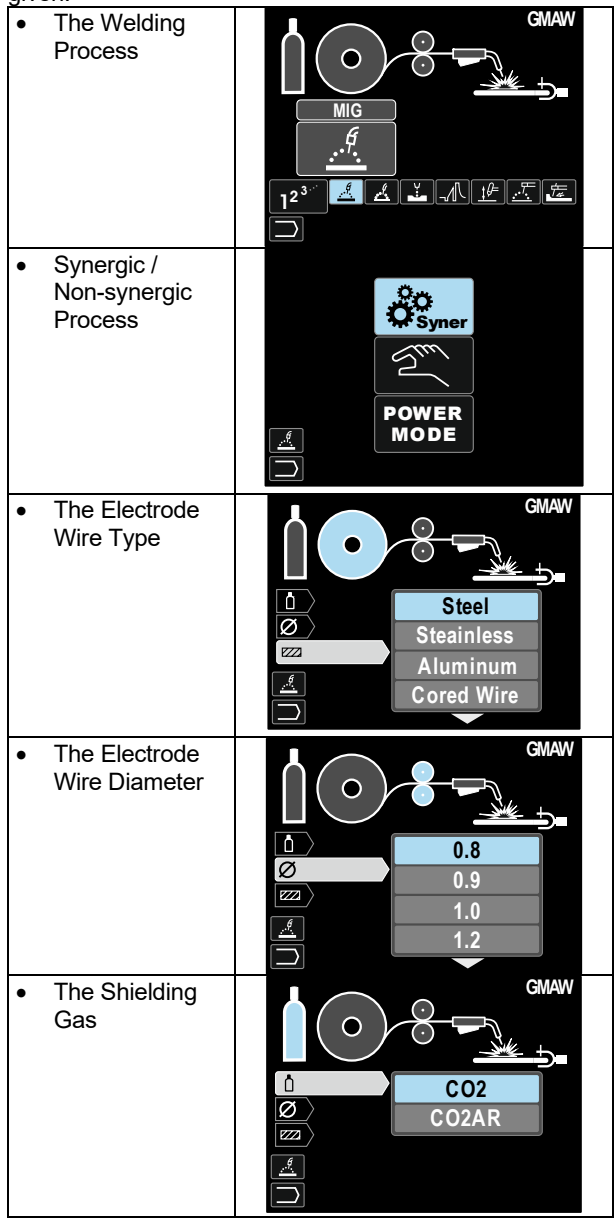

In consequence the definite Welding Program is received.

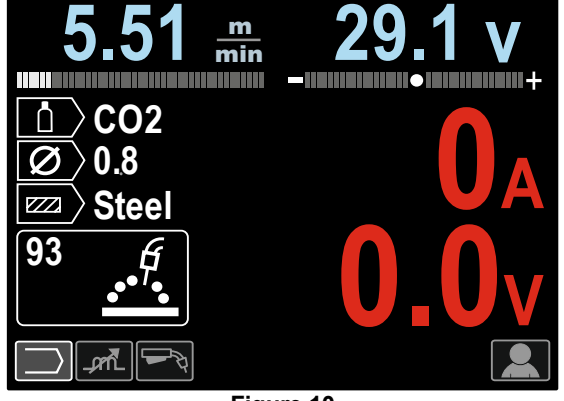

Figure 10

## **User Settings**

To access the User Settings, mark the User Settings icon [11], press and hold for 1 second the Right Button [12].

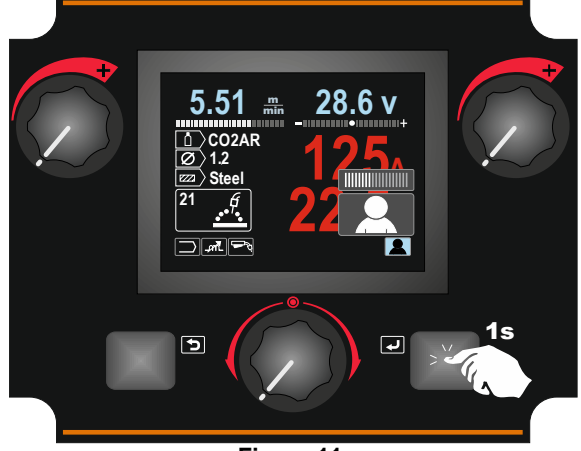

Figure 11.

The User Setting Menu enables to add the additional function and / or parameters to the Welding Parameters Bar [27]. Depending on the Wire Feeder, may be added:

| lcon                 | Parameter        | PF44         | PF46         |
|----------------------|------------------|--------------|--------------|
| tı                   | Preflow          |              | $\checkmark$ |
| []<br>[]<br>[]<br>t2 | Postflow         |              | $\checkmark$ |
| <u></u> t            | Burnback Time    | $\checkmark$ | $\checkmark$ |
| <b>4</b>             | Spot Welding     | $\checkmark$ | $\checkmark$ |
| 00                   | Run-In WFS       | $\checkmark$ | $\checkmark$ |
|                      | Start Procedure  | $\checkmark$ | $\checkmark$ |
|                      | Crater Procedure |              | >            |
| A/B                  | A/B Procedure    |              | $\checkmark$ |
|                      | User Memory -    |              | $\checkmark$ |

**Note:** To change the Parameters or Functions Value, theirs icons had to be added to the Welding Parameters Bar [27].

To add the Parameter or Function to the Welding Parameters Bar [27]:

- Access to the User Settings (see the Figure 11).
- Use the Set Control [11] to highlight the parameter or function icon which will be added to the Welding Parameters Bar [27], for example Run-in WFS.

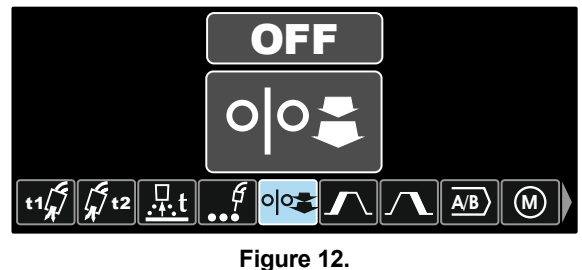

Press the Set Button [11]. Run-in WFS icon will drop.

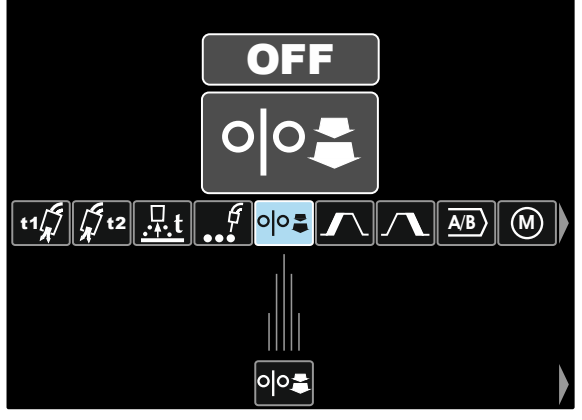

Figure 13.

**Note:** To remove the icon press the Set Control [11] once again.

**Note:** To cancel the change and exit the User Settings Menu – press the Left Button [7].

 Confirm the select – press the Right Button [12]. The User Settings Menu is closed. The Selected parameters or function is added to the Welding Parameters Bar [27].

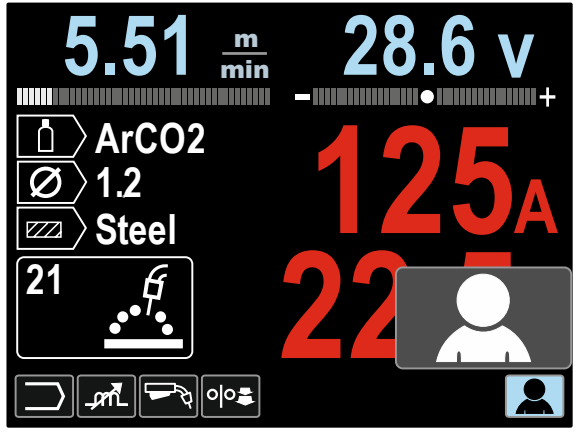

Figure 14.

To remove the selected parameter or function from the Welding Parameters Bar [27]:

- Access to the User Settings.
- Use the Set Control [11] to highlight the selected parameter or function icon which will was added to the Welding Parameters Bar [27].

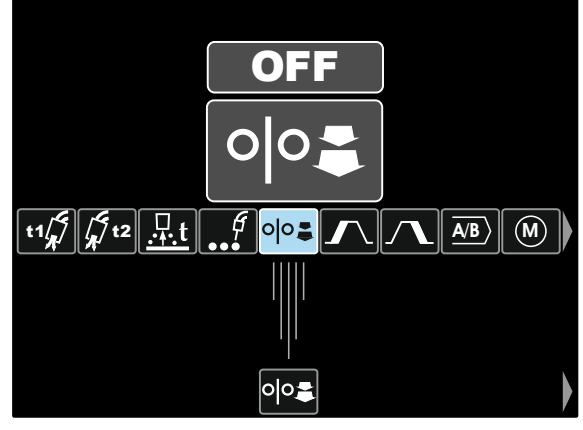

Figure 15.

 Press the Set Control [11] – The selected icon will disappear from the display bottom.

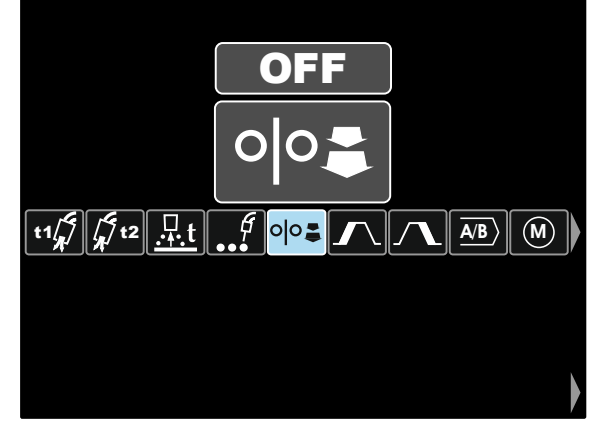

Figure 16.

 Confirm the select – press the Right Button [12]. The User Settings Menu is closed. The Selected parameters or function was disappeared from the Welding Parameters Bar [27]

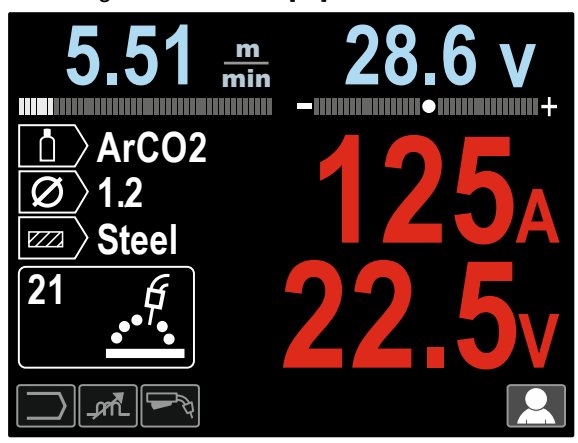

Figure 17.

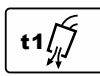

**Preflow Time** adjusts the time that shielding gas flows after the trigger is pulled and prior to feeding.

- Factory default, Preflow Time is set at 0.2 seconds.
- Adjust range: from 0 seconds (OFF) to 25 seconds.

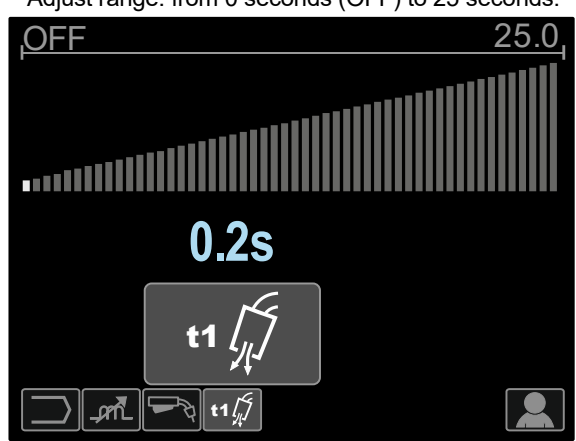

Figure 18.

Postflow Time adjusts the time that shielding gas flows after the welding output turns off. • Factory default, Postflow Time is set at 2.5 second.

• Adjust range: from 0 seconds (OFF) to 25 seconds.

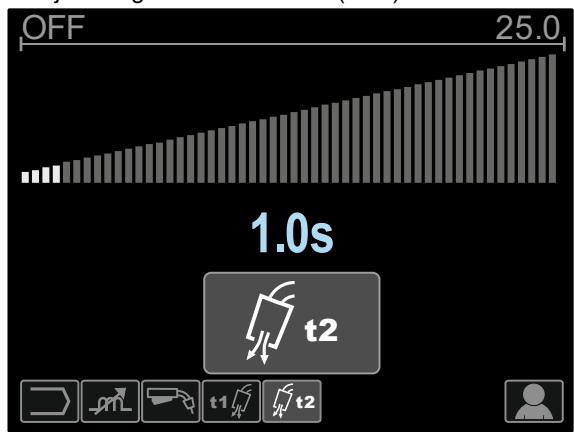

Figure 19.

**Burnback Time** is the amount of time that the weld output continues after the wire stops feeding. It prevents the wire from sticking in the puddle and prepares the end of the wire for the next arc start.

- Factory default, Burnback Time is set at 0.07 seconds.
- Adjust range: from OFF to 0.25 seconds.

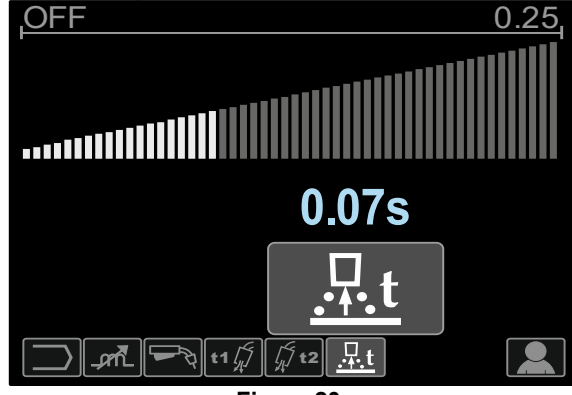

Figure 20.

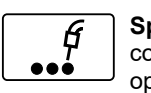

Spot Timer – adjusts the time welding will continue even if the trigger is still pulled. This option has no effect in 4-Step Trigger Mode.
Factory default, Spot Timer is OFF.

• Adjust range: from 0 second (OFF) to 120 seconds. **Note**: Spot Timer has no effect in 4-Step Trigger Mode

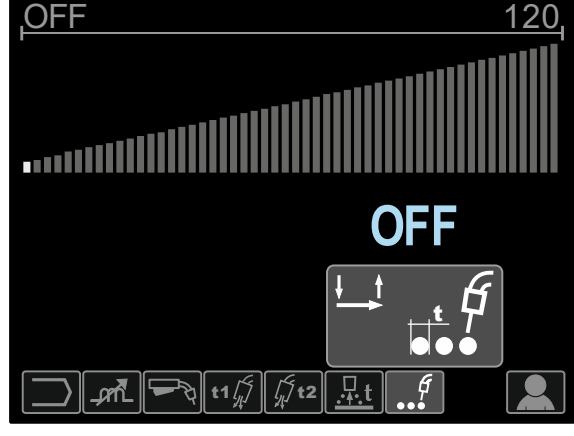

Figure 21.

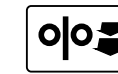

**Run-in WFS** – sets the wire feed speed from the time the trigger is pulled until an arc is established.

- Factory default, Run-in is turned off.
- Adjust range: from minimum to maximum WFS.

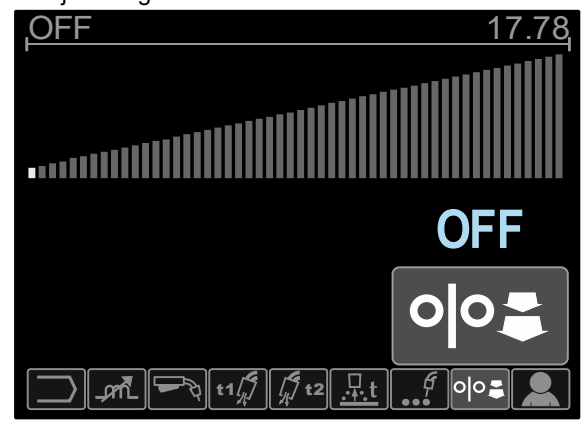

Figure 22.

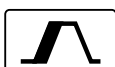

The Start Procedure controls the WFS and Volts (or Trim) for a specified time at the beginning of the weld. During the start time, the machine will ramp up or down from the Start Procedure to the preset Welding Procedure.

Adjust time range: from 0 seconds(OFF) to • 10 seconds.

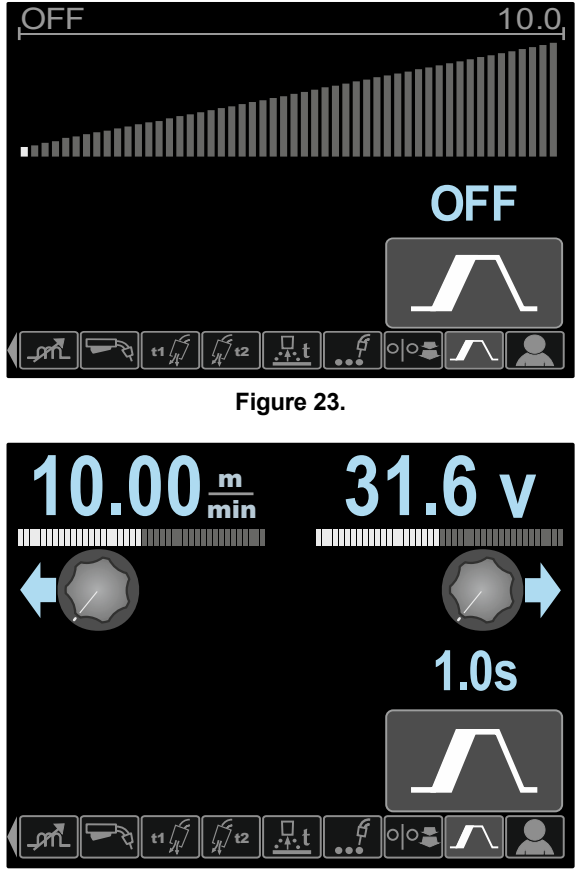

Figure 24.

Crater Procedure controls the WFS (or value in ampere units) and Volts (or Trim) for a specified time at the end of the weld after the trigger is released. During the Crater time, the machine will ramp up or down from the Weld Procedure to the Crater Procedure.

Adjust time range: from 0 seconds (OFF) to • 10 seconds.

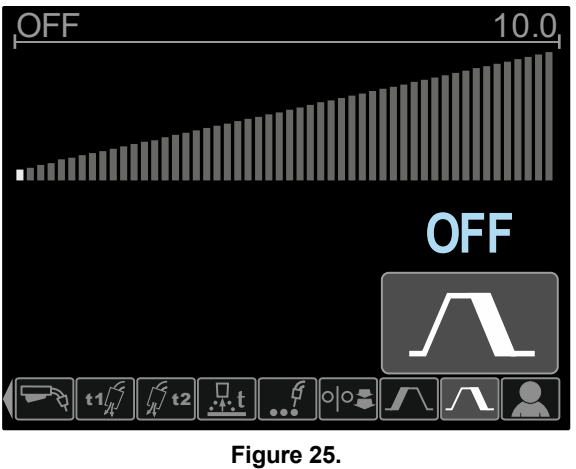

m min **1.5s** 00 ·+2

Figure 26.

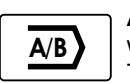

A/B procedure (PF46 only) enables quick weld procedure change.

- The sequence changes may occur between:
- Two different welding programs.
- Different settings for the same program.

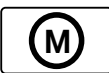

User Memory (PF46 only) enables:

- Store the welding programs to one of the nine user memory.
- Recall the stored programs from the user memory

To store the Welding Program to the User Memory:

- Add the User Memory icon to the Welding Parameters Bar [27].
- Use the Set Control [11] to highlight the User Memory icon.

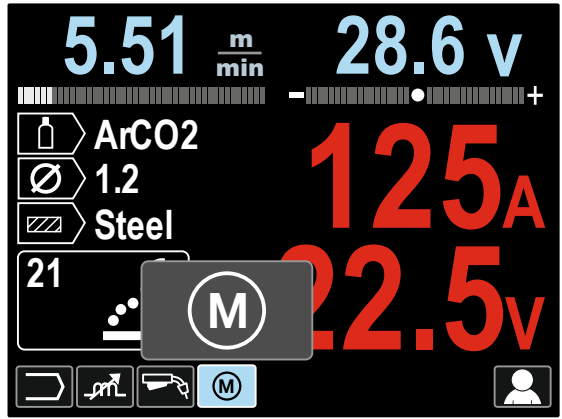

Figure 27.

- Press the Set Control [11] the User Memory Menu is shown on the display.
- Use the Set Control [11] to highlight the Save to the Memory icon.

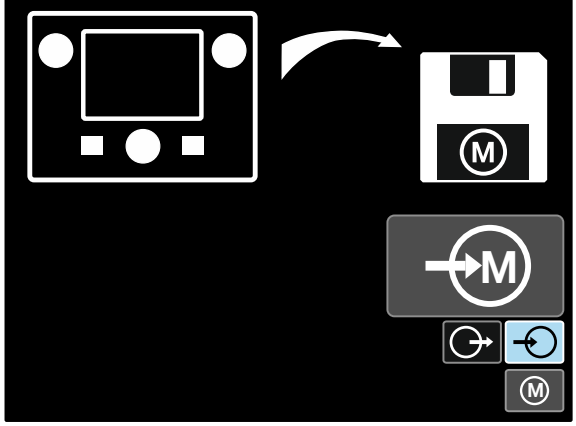

Figure 28.

- Press the Set Control [11].
- Use the Set Control [11] to highlight the Memory Number where the program would be stored.
- Confirm the select press the Right Button [12].

To recall the Welding Program from The User Memory: **Note:** Before using, the Welding Program had to be assigned to the user memory

- Add the User Memory icon to the Welding Parameters Bar [27].
- Use the Set Control [11] to highlight the User Memory icon.
- Press the Set Control [11] the User Memory Menu is shown on the display.
- Use the Set Control [11] to highlight the Recall to the Memory icon.

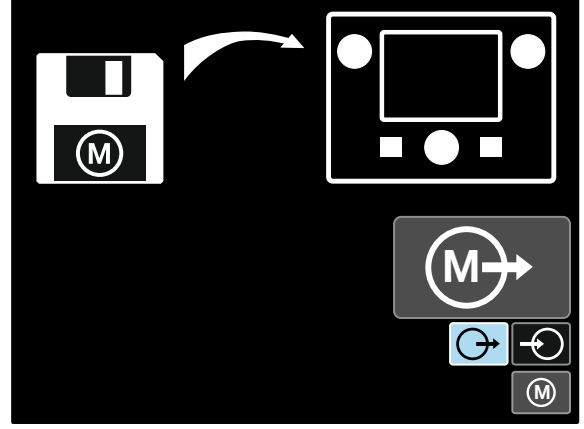

Figure 29.

- Press the Set Control [11].
- Use the Set Control [11] to highlight the Memory Number which from the Welding Program will be recall.
- Confirm the select press the Right Button [12].
- Press and hold for 1 second the Set Control [11].

**Note:** If the parameters saved in the program memory are highlighted on red (figure 30) it means that the unit of the workpoint and/or trim in Setup Menu is not the same as the unit of these parameters saved in the program memory. In that case, after the welding program is recalled, the parameters marked on red will be changed. To restore the units compliances, enter to Setup Menu and set the parameters P.28 and/or P.20 accordingly.

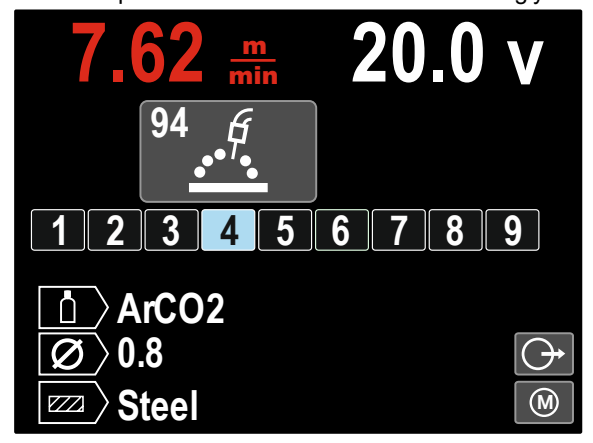

Figure 30

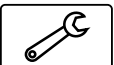

Additionally, the Setting and Configuration Menu can be also entered from the User

Settings Menu. Full description the Setting and Configuration Menu in Section 3.10.

**Note:** The Setting and Configuration Menu icon cannot add to the Welding Parameters Bar [27].

To go to the Setting and Configuration Menu from the User Settings Menu:

- Access to the User Settings Menu.
- Use the Set Control [11] to highlight the Settings and Configuration Menu icon.

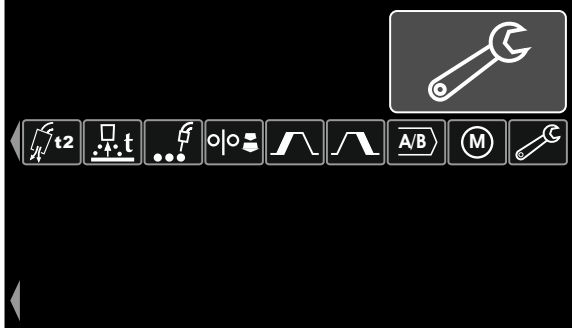

Figure 31.

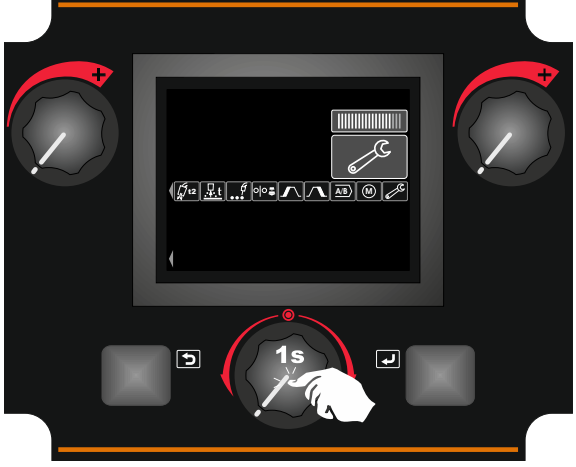

Figure 32.

• The Settings and Configuration Menu is shown on the display.

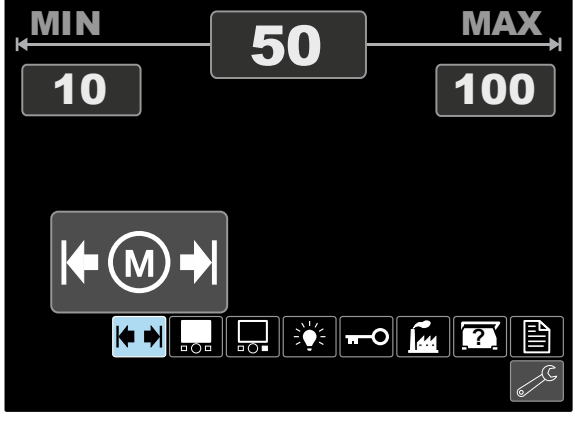

Figure 33.

### The Settings and Configuration Menu

Two ways to access to the Settings and Configuration Menu:

- From The User Settings Menu (see dedicated section)
- Press the Left [7] and the Right [12] Buttons simultaneously

| lcon | Description                                           | PF44         | PF46         |
|------|-------------------------------------------------------|--------------|--------------|
|      | Set the Memory Limits                                 | -            | $\checkmark$ |
|      | Set the Display<br>Configuration                      | $\checkmark$ | $\checkmark$ |
|      | Assignment Function to the Right Button               | $\checkmark$ | $\checkmark$ |
|      | Set the Brightness Level                              | $\checkmark$ | $\checkmark$ |
| F    | Lock / Unlock                                         | $\checkmark$ | $\checkmark$ |
|      | Restore Factory Setting                               | $\checkmark$ | $\checkmark$ |
|      | View Software and<br>Hardware Version<br>Information. | $\checkmark$ | $\checkmark$ |
|      | Access to the<br>Configuration Menu                   | $\checkmark$ | $\checkmark$ |

Depending on the Wire Feeder, The Settings and Configuration Menu enables:

## Memory Limits (PF46 only)

**Note:** The Limits can be set only for the programs stored in the user memory.

The limits can be set for:

- Welding Current
- Wire Feed Speed, WFS
- Welding Voltage
- Wave Controls

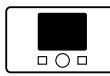

#### **Display Configuration**

Four Display Configuration are available:

| True Energy™ Menu                 |
|-----------------------------------|
| Weld Score™ Menu                  |
| Big Meters Menu (factory default) |
| Standard Menu                     |

To set the Display Configuration:

- Access to the Settings and Configuration Menu.
- Use the Set Control [11] to highlight the Display Configuration icon.

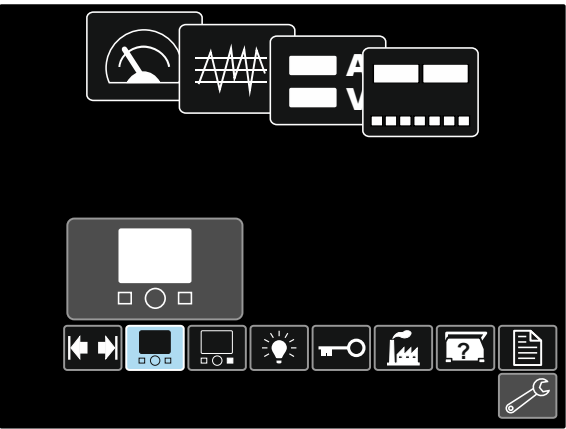

Figure 34.

• Press the Set Control [11]. The Display Configuration Menu is shown on the display.

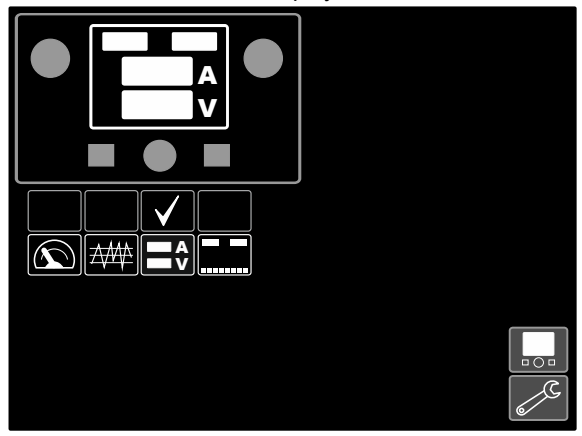

Figure 35.

• Use the Set Control [11] to highlight the display configuration icon, for example Weld Score.

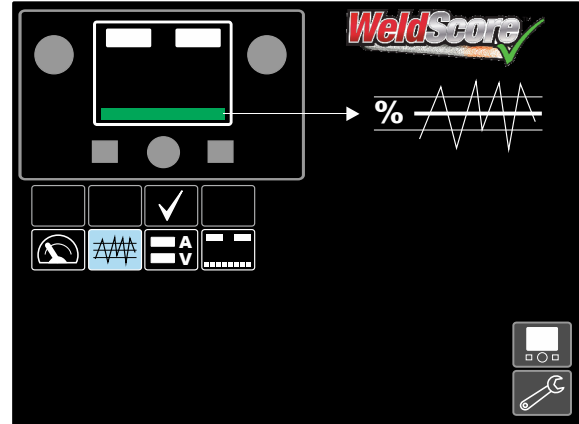

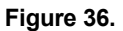

• Press the Set Control [11] to select the Display Configuration. The Check Mark will also change the position.

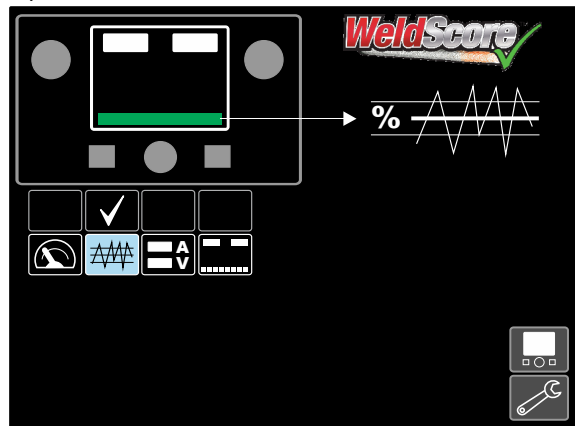

Figure 37.

- Confirm the select press the Right Button [12].
- Return to the main level of the interface. Instead of the Welding Parameters Bar is visible the Weld Score Bar.

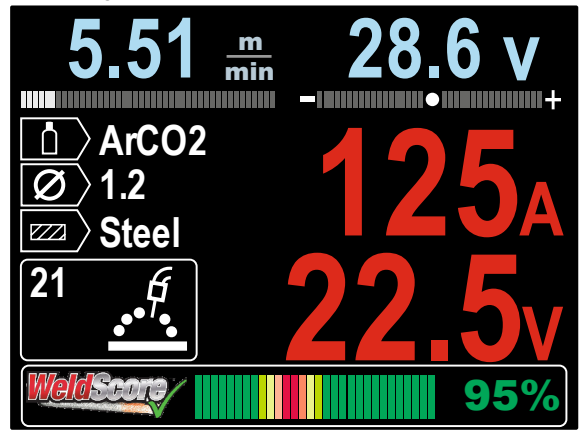

Figure 38.

**Note:** If the Set Control [11] is pressed, the Welding Parameters Bar will be visible for 5 seconds.

Assignment Function to the Right Button

To the Right Button [12] can assign:

| lcon | Description                                        | PF44         | PF46         |
|------|----------------------------------------------------|--------------|--------------|
|      | Disabled - OFF (factory default)                   | $\checkmark$ | $\checkmark$ |
|      | Crater Procedure                                   | $\checkmark$ | >            |
| 0    | Rub-in WFS                                         | $\checkmark$ | >            |
|      | Wave Controls                                      | $\checkmark$ | $\checkmark$ |
| ð    | Recall the Program<br>stored in the User<br>Memory | -            | $\checkmark$ |

Note: To use the assigned functions:

- Recall the Program stored in the User Memory
- Crater Procedure
- Run-in WFS

icons of these functions must be added to the Welding Parameters Bar [27].

To assign the function to the Right Button [12]:

- Access to the Settings and Configuration Menu.
- Use the Set Control [11] to highlight the Assigned Function to the Right Button icon.

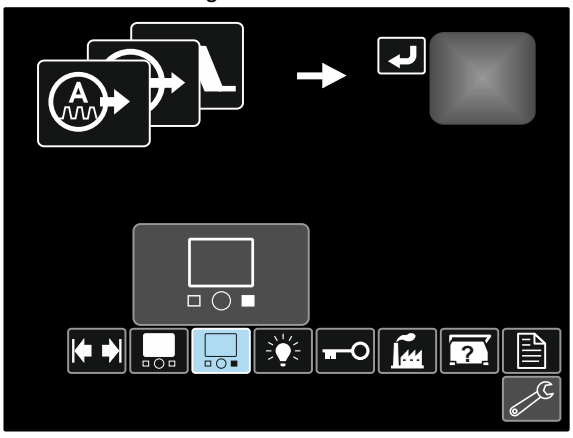

Figure 39.

• Press the Set Control [11]. The Assigned Function Menu is shown on the display.

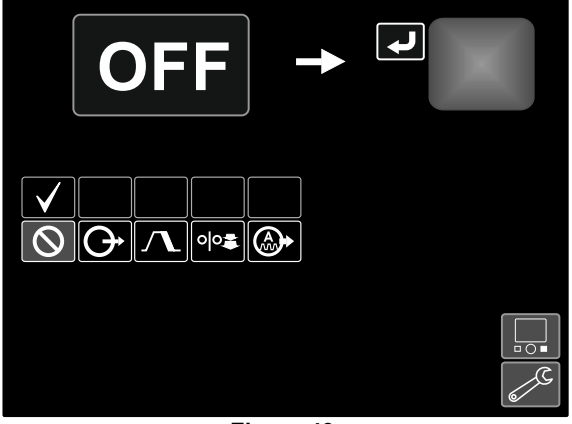

Figure 40.

• Use the Set Control [11] to highlight the function which will be assigned to the Right Button [12], for example Crater Procedure.

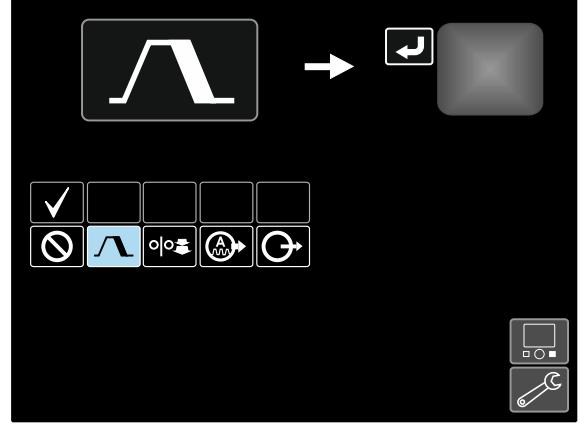

Figure 41.

• Press the Set Control [11] to select the Assigned Function to the Right Button [12]. The Check Mark will also change the position.

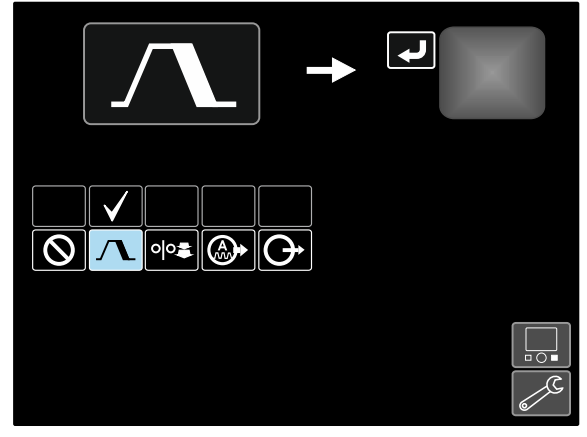

Figure 42.

- Confirm the select press the Right Button [12].
- Return to the main level of the interface. If the Right Button [12] is pressed, the Crater Interface Settings will be shown on the display.

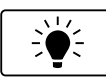

The Brightness Level

Enables the Brightness Level.

• Adjust range: from 0 to +10.

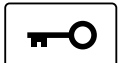

Lock / Unlock

Can lock / unlock:

| lcon                      | Description                                                                                                 | PF44         | PF46         |
|---------------------------|----------------------------------------------------------------------------------------------------|--------------|--------------|
| $\bullet$                 | All Interface<br>Components                                                                                 | $\checkmark$ | $\checkmark$ |
| $\bullet \square \bullet$ | The Left [9] and / or<br>Right [10] Control                                                                 | $\checkmark$ | $\checkmark$ |
|                           | The Welding<br>Parameters Bar [27]<br>The Set Control [11] and<br>the Left [7] and the Right<br>[12] button | ✓            | ~            |
|                           | Configuration Menu                                                                                          |              | >            |
| M                         | User Memory                                                                                                 |              | $\checkmark$ |

To set the lock:

- Access to the Settings and Configuration Menu.
- Use the Set Control [11] to highlight the Lock/Unlock icon.

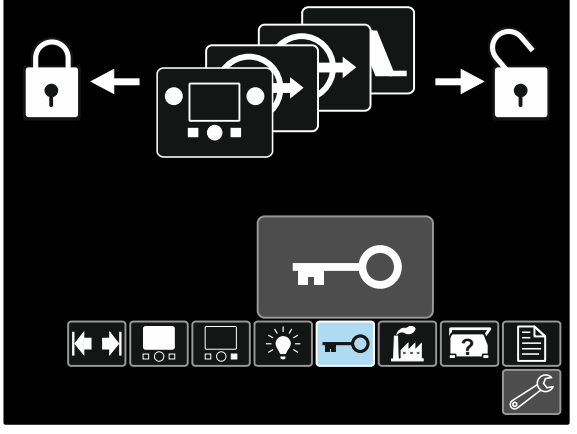

Figure 43.

• Press the Set Control [11]. The Lock Menu is shown on the display.

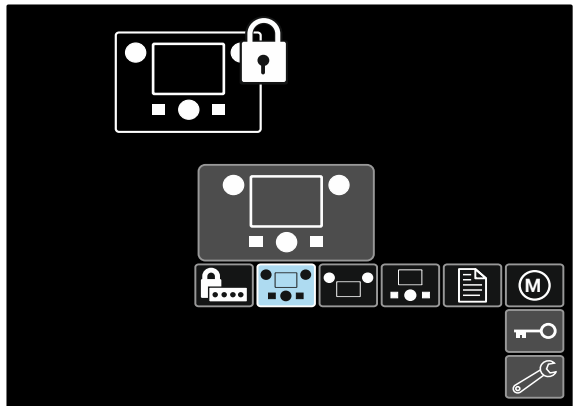

Figure 44.

- Use the Set Control [11] to highlight the element which will be locked, for example All Interface Components see the Figure 44.
- Press the Set Control [11].
- Use the Set Control [11] to highlight the Lock icon.
- Press the Set Control [11] to select the Lock. The Check Mark will also change the position.

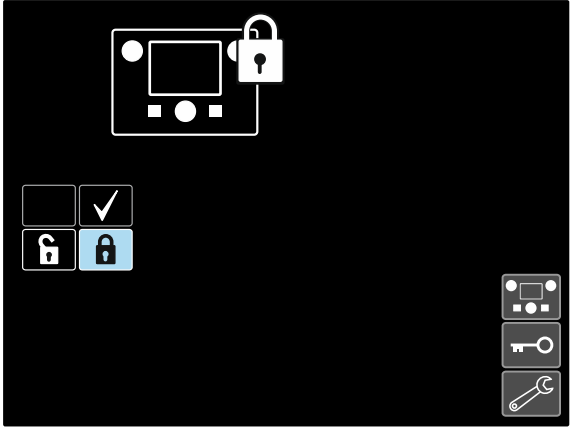

Figure 45.

• Confirm the select - press the Right Button [12].

To unlock functions, press and hold the Left Button [7] for four seconds and choose locked elements.

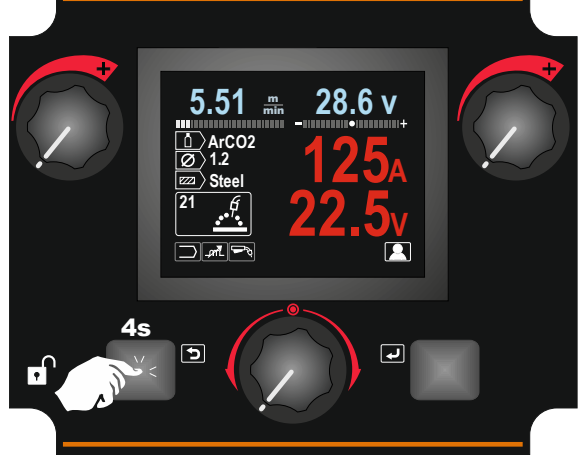

Figure 46.

To prevent accidental changes, the User Passcode may set up. The User Passcode locks access to the Lock Menu. In that case to change the Lock Settings the User Passcode needs to be set.

The default passcode is 0000. It enables free access to Lock Menu.

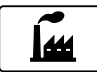

#### **Restore Factory Settings**

Note: After Factory Settings restore, the settings stored in user memory are deleted.

To restore Factory Settings:

- Access to the Settings and Configuration Menu.
- Use the Set Control [11] to highlight the Restore Factory Settings icon.

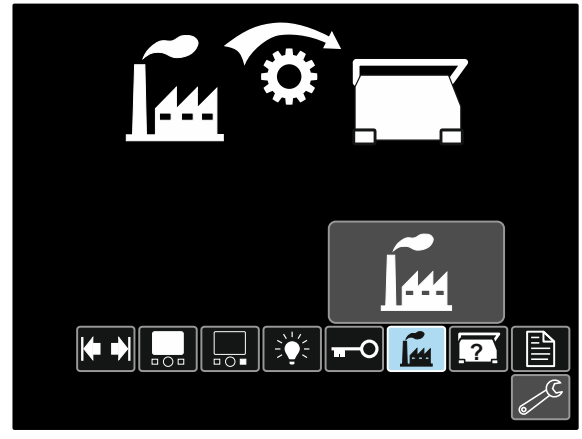

Figure 47.

- Press the Set Control [11]. The Restore Factory Settings Menu is shown on the display.
- Use the Set Control [11] to highlight the Check Mark.

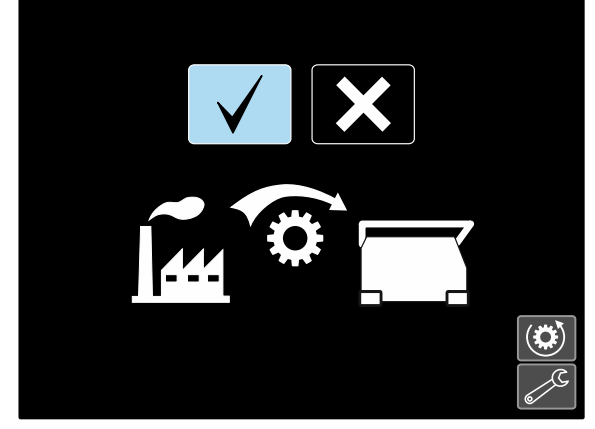

Figure 48.

Confirm the select - press the Right Button [12]. The factory settings are restored.

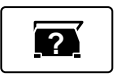

## **Diagnostic Information**

Available information:

- Software Version
- Hardware Version
- Welding Software
- Ethernet IP Address
- Power Source Protocol
- Event Logs
- Fatal Logs.

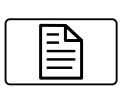

#### Setup (Configuration Menu) Enables access to the

Configuration Parameters of the Device.

To set the Configuration Parameters of the Device:

- Access to the Settings and Configuration Menu.
- Use the Set Control [11] to highlight the Restore Factory Settings icon.

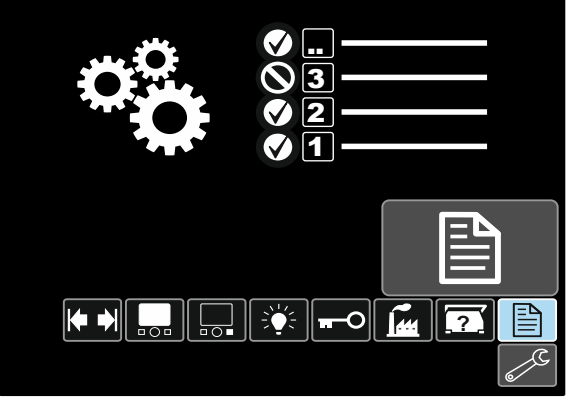

Figure 49.

- Press the Set Control [11]. The Configuration Menu is shown on the display.
- Use the Set Control [11] to highlight the Parameter Number which will be changed, for example P.1 allows change WFS units, factory default: "Metric" = m/min.

| Wire Feed Speed Units |        |   |
|-----------------------|--------|---|
| P.5                   | Metric |   |
| P.4                   |        |   |
| P.2                   |        |   |
| P.1                   |        |   |
| P.0                   |        |   |
|                       |        |   |
|                       |        | 2 |

Figure 50.

- Press The Set Control [11].
- Use the Set Control [11] to highlight the "English" = in/min.

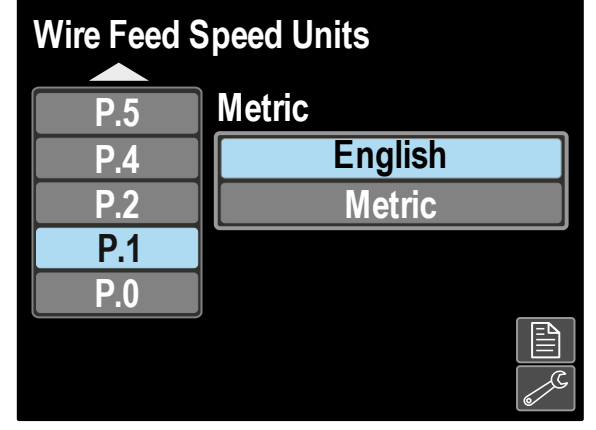

Figure 51.

Confirm the select - press the Right Button [12]. •

Table 11. The Configuration Parameters

| P.0 | The Menu Exit                             | Enables exit from menu                                                                                                    |
|-----|-------------------------------------------|----------------------------------------------------------------------------------------------------|
| P.1 | Wire Feed Speed (WFS) units               | Enables change WFS units:<br>• "Metric" (factory default) = m/min;<br>• "English" = in/min.                                                                                                    |
| P.4 | Recall Memory with Trigger<br>(PF46 only) | <ul> <li>This option allows a memory to be recalled by quickly pulling and releasing the gun trigger:</li> <li>"Enable" = Selecting memories 2 through 9 by quickly pulling and releasing the gun trigger. To recall a memory with the gun trigger, quickly pull and release the trigger the number of times that correspond to the memory number. For example, to recall memory 3, quickly pull and release the trigger 3 times. Trigger memory recall can only be performed when the system is not welding.</li> <li>"Disable" (factory default) = Memory selection is performed only by the Panel Buttons.</li> </ul>                                                                                                    |
| P.5 | Procedure Change Method<br>(PF46 only)    | <ul> <li>This option selects how remote procedure selection (A/B) will be made. The following methods can be used to remotely change the selected procedure:</li> <li>"External Switch" (factory default) = Dual Procedure selection may only be performed by the Cross-switch gun or remote control.</li> <li>"Quick Trigger" = Allows switching between Procedure A and procedure B while welding with 2-stroke mode. The Cross-switch gun or remote control is required. To operate:</li> <li>Select " WFS/Proced. A-B" in P.25 to set up parameters for A and B procedures.</li> <li>Start the weld by pulling the gun trigger. The system will weld with procedure A settings.</li> <li>While welding, quickly release and then pull the gun trigger. The system will switch to procedure B settings. Repeat to switch back to procedure A settings. The procedure Can be changed as many times as needed during the weld.</li> <li>Release the trigger to stop welding. When the next weld is made, the system will start again with procedure A.</li> <li>"IntegralTrigProc" = Allows switching between Procedure A and procedure B while welding with 4-stroke mode. When in 2-step, the system operates identical to the External Switch selection. To operate in 4-step:</li> <li>Select " WFS/Proced. A-B" in P.25 to set up parameters for A and B procedures.</li> <li>Start the weld by pulling the gun trigger. The system will weld with procedure B while welding to the External Switch selection. To operate in 4-step:</li> <li>Select " WFS/Proced. A-B" in P.25 to set up parameters for A and B procedures.</li> <li>While welding, quickly release and then pull the gun trigger. The system will switch to procedure B settings. Repeat to switch back to procedure A settings.</li> <li>While welding, quickly release and then pull the gun trigger. The system will switch to procedure B settings. Repeat to switch back to procedure A settings. The procedure can be changed as many times as needed during the weld.</li> <li>Release the trigger to stop welding. When the next weld is made,</li></ul> |
| P.7 | Gun Offset Adjustment                     | <ul> <li>This option adjusts the wire feed speed calibration of the pull motor of a push-pull gun. This should only be performed when other possible corrections do not solve any push-pull feeding problems. An rpm meter is required to perform the pull gun motor offset calibration. To perform the calibration procedure do the following: <ol> <li>Release the pressure arm on both the pull and push wire drives.</li> <li>Set the wire feed speed to 200 ipm.</li> <li>Remove wire from the pull wire drive.</li> <li>Hold an rpm meter to the drive roll in the pull gun.</li> <li>Pull the trigger on the push-pull gun.</li> <li>Measure the rpm of the pull motor. The rpm should be between 115 and 125 rpm. If necessary, decrease the calibration setting to slow the pull motor, or increase the calibration setting to speed up the motor.</li> </ol> </li> <li>The calibration range is -30 to +30, with 0 as the default value.</li> </ul>                                                                                                    |

| P.8  | TIG Gas Control                | <ul> <li>This option allows control over which gas solenoid actuates while TIG welding.</li> <li>"Valve (manual)" = No MIG solenoid will actuate while TIG welding, gas flow is manually controlled by an external valve.</li> <li>"Feeder Solenoid" = The internal (feeder) MIG solenoid will turn on and off automatically while TIG welding.</li> <li>"Pwr Src Solenoid" = Any gas solenoid connected to the power source will turn on and off automatically while TIG welding. This selection will not appear in the list if the power source does not support a gas solenoid.</li> <li>Notes: Preflow is not available while TIG welding. Postflow is available - the same Postflow time will be used in MIG and TIG. When machine output on/off is controlled via the upper right Control [10], gas flow will not start until the tungsten touches the work. Gas flow will continue when the arc is broken until the Postflow time expires. When machine output on/off is controlled via the upper light on the output is turned off and will continue flowing until the output is turned off and the Postflow time expires.</li> </ul> |
|------|--------------------------------|----------------------------------------------------------------------------------------------------|
| P.9  | Crater Delay                   | <ul> <li>This option is used to skip the Crater sequence when making short tack welds. If the trigger is released before the timer expires, Crater will be bypassed and the weld will end. If the trigger is released after the timer expires, the Crater sequence will function normally (if enabled).</li> <li>OFF (0) to 10.0 seconds (default = Off)</li> </ul>                                                                                                    |
| P.14 | Reset Consumable Weight        | <ul> <li>Use this option to reset the initial weight of the consumable package.</li> <li>"No" = Weight reset annulment.</li> <li>"Yes" = Weight reset accept.</li> <li>In addition it shows the current wire weight.</li> <li>Note: This option will only appear with systems using Production Monitoring.</li> </ul>                                                                                                    |
| P.16 | Push-Pull Gun Control Behavior | <ul> <li>This option determines how the potentiometer on the Push/Pull torch will behave.</li> <li>"Gun Pot Enabled" (default) = The welding wire feed speed is always controlled by the potentiometer on the push-pull gun. The Left Control [9] is only used to adjust Start and Crater wire feed speed.</li> <li>"Gun Pot Disabled" = The wire feed speed is always controlled by the Left Control [9]. This setting is useful when the operator wishes to have wire feed speed settings recalled from memories and not have the potentiometer "overwrite" the setting.</li> <li>"Gun Pot Proc A" = When in procedure A, the welding wire feed speed is controlled by the potentiometer on the push-pull gun. When in procedure B, the welding wire feed speed is controlled by the Left Control [9]. This setting allows a fixed wire feed speed to be selected in procedure B and not have the potentiometer "overwrite" the setting when the procedure changes.</li> </ul>                                                                                                    |

| P.17 | Remote Control Type          | This option selects the type of analog remote control being used. Digital                                                                                                    |
|------|------------------------------|----------------------------------------------------------------------------------------------------|
|      |                              | <ul> <li>automatically.</li> <li>"Push-Pull Gun" = Use this setting wile MIG welding with a push-pull gun that uses a potentiometer for wire feed speed control (this setting is backward compatible with "P.17 Gun Selection" = PushPull).</li> <li>"TIG Amp Control" = Use this setting while TIG welding with a foot or hand current control device (Amptrol). While TIG welding, the upper left Control on the User Interface sets the maximum current obtained when the TIG amp control is at its maximum setting.</li> <li>"Stick/Gouge Rem." = Use this setting while stick welding or gouging with a remote output control device. While stick welding, the upper left Control on the User Interface sets the maximum current obtained when the stick remote is at it's maximum setting. While gouging, the upper left Control is disabled and the gouging current is set on the remote control.</li> <li>"All Mode Remote" = This setting allows the remote control to function in all weld modes which is how most machines with 6-pin and 7-pin remote control connections operate.</li> <li>"Joystick MIG Gun" (European default) = Use this setting while MIG welding with a push MIG gun with a joystick control. Stick, TIG and gouge welding currents are set at the User Interface. Note: On machines that do not have a 12-pin connector, the "Joystick MIG Gun" settings will not appear.</li> </ul>             |
| P.20 | Display Trim as Volts Option | <ul> <li>Determines how trim is displayed</li> <li>"No" (factory default) = The trim is displayed in the format defined in the weld set.</li> <li>"Yes" = All trim values are displayed as a voltage.</li> <li>Note: This option may not be available on all machines. The power source must support this functionality, or this option will not appear in the menu.</li> </ul>                                                                                                    |
| P.22 | Arc Start/Loss Error Time    | This option can be used to optionally shut off output if an arc is not established, or is lost for a specified amount of time. Error 269 will be displayed if the machine times out. If the value is set to OFF, machine output will not be turned off if an arc is not established nor will output be turned off if an arc is lost. The trigger can be used to hot feed the wire (default). If a value is set, the machine output will shut off if an arc is not established within the specified amount of time after the trigger is pulled or if the trigger remains pulled after an arc is lost. To prevent nuisance errors, set Arc Start/Loss Error Time to an appropriate value after considering all welding parameters (run-in wire feed speed, weld wire feed speed, electrical stick out, etc). To prevent subsequent changes to Arc Start/Loss Error Time, the setup menu should be locked out by setting Preference Lock = Yes using the Power Wave Manager software. <b>Note:</b> This parameter is disabled while welding in Stick, TIG or Gouge.                                                                                                    |
| P.25 | Joystick Configuration       | <ul> <li>This option can be used to change the behavior of the left and right joystick positions:</li> <li>"Disable Joystick" = The joystick does not function.</li> <li>"WFS/Trim" = The left and right joystick positions will adjust Arc Length Trim, Arc Voltage, Power or STT® Background Current based on the selected weld mode. For example, when a non-synergic STT® weld mode is selected, the left and right joystick positions will adjust Background Current. When a Power mode is selected, the left and right joystick positions will adjust Background Current. When a Power mode is selected, the left and right joystick positions will adjust Background Current. When a Power mode is selected, the left and right joystick positions will adjust the Power (kW).</li> <li>"WFS/Job"(memory) = The left and right joystick positions will:</li> <li>Select a user memory while not welding.</li> <li>Adjust Trim/Voltage/Power/STT Background Current while welding.</li> <li>"WFS/Proced. A-B" = The left and right joystick positions will be used to select procedure A and B, while welding and while not welding. The left joystick position selects procedure A, the right joystick position selects procedure B.</li> <li>Note: In all configurations other than "Disable Joystick", the up and down joystick positions will adjust the wire feed speed, while welding and while not welding.</li> </ul> |

| P.28 | Display Workpoint as Amps<br>Option | <ul> <li>Determines how workpoint is displayed:</li> <li>"No" (factory default) = The workpoint is displayed in the format defined<br/>in the weld set.</li> <li>"Yes" = All workpoint values are displayed as an amperage.</li> <li>Note: This option may not be available on all machines. The power source<br/>must support this functionality, or this option will not appear in the menu</li> </ul>                                                                                                    |  |  |  |  |
|------|-------------------------------------|----------------------------------------------------------------------------------------------------|--|--|--|--|
| P.80 | Sense From Studs                    | <ul> <li>Use this option for diagnostic purposes only. When power is cycled, this option is automatically reset to False.</li> <li>"False" (default) = Voltage sensing is automatically determined by the selected weld mode and other machine settings.</li> <li>"True" = Voltage sensing is forced to "studs" of the power source.</li> </ul>                                                                                                    |  |  |  |  |
| P.81 | Electrode Polarity                  | <ul> <li>Used in place of DIP switches for configuration of the work and electrode sense leads</li> <li>"Positive" (default) = Most GMAW welding procedures use Electrode Positive welding.</li> <li>"Negative" = Most GTAW and some inner shield procedures use Electrode Negative welding.</li> </ul>                                                                                                    |  |  |  |  |
| P.82 | Voltage Sense Display               | Allows viewing of Voltage Sense Lead Selection to aid in troubleshooting.<br>The configuration is displayed as a text string on the display whenever the<br>output is enabled. This parameter is not saved on a power cycle, but will be<br>reset to False.                                                                                                    |  |  |  |  |
| P.84 | Pwr Src Select                      | Power Source Select – this option is only for the LADI interface. It selects the analog power source that is connected                                                                                                    |  |  |  |  |
| P.95 | User interface type                 | <ul> <li>Determines how the user interface works:</li> <li>"Feeder" (factory default) – UI works as Feeder.</li> <li>"STICK/TIG" – Dedicated to work UI with a welding power source (without Wire feeder). UI allows to set the programs for welding SMAW and GTAW process.</li> <li>Note: "STICK / TIG" allows to work with an analog wire feeder also. In this case, additional programs are available for welding GMAW process in non-synergic mode.</li> <li>"Parallel" – UI works as a remote control. Parallel may be used only in parallel with the main panel, which can be set to the "FEEDER" or "STICK / TIG".</li> <li>Note: Selecting the UI type makes restart of system.</li> <li>Note: Back to the factory setting forces Feeder type.</li> </ul> |  |  |  |  |
| P.99 | Show Test Modes?                    | <ul> <li>Uses for calibration and tests.</li> <li>"No" (factory default) = Turned off;</li> <li>"Yes" = Allows to selection test modes.</li> <li>Note: After the device has been restarted the P.99 is "NO".</li> </ul>                                                                                                    |  |  |  |  |

|--|

| P.003 | Display Options                      | <ul> <li>Enables select between one of the four Display Configurations:</li> <li>"True Energy" = Energy is displayed, along with time in HH:MM:SS format.</li> <li>"Weld Score" = The accumulative weld score result is shown.</li> <li>"Big Meters" (factory default) = After 5 seconds of inactivity, only Welding Current and Voltage is shown on the display, the Welding Parameters Bar [27] is invisible. To activate the Welding Parameters Bar [27], press the Set Control [11].</li> <li>"Standard" = On the Display is shown preset information during and after a weld.</li> </ul>                                                                                                    |
|-------|--------------------------------------|----------------------------------------------------------------------------------------------------|
| P.501 | Encoder Lockout                      | <ul> <li>Locks one or both of the upper Controls ([9] and [10]), preventing the operator from changing wire feed speed, amps, volts or trim. The function of each upper Control depends on the selected weld mode.</li> <li>"Both Encoders Unlocked" (factory default) = The Left [9] and the Right Control is unlocked.</li> <li>"Both Encoders Locked" = The Left [9] and the Right Control is locked.</li> <li>"Right Encoder Locked" = The Right Control [10] is locked.</li> <li>"Left Encoder Locked" = The Left Control [9] is locked.</li> <li>Note: This parameter can only be accessed using PowerWave Manager software.</li> </ul>                                                                                                    |
| P.502 | Memory Change Lockout<br>(PF46 only) | <ul> <li>Determines if the memories can be overwritten with new contents.</li> <li>"No" (factory default)= Memories can be saved and limits can be configured.</li> <li>"Yes" = Memories cannot be changed - saving is prohibited and limits cannot be re-configured.</li> <li>Note: This parameter can only be accessed using PowerWave Manager software.</li> </ul>                                                                                                    |
| P.503 | Memory Button Disable<br>(PF46 only) | Disables the specified memory button(s). When a memory is disabled, welding procedures cannot be restored from or saved to that memory. If an attempt is made to save or restore a disabled memory, a message will be displayed on the lower display indicating the memory number is disabled. In multi-head systems, this parameter disables the same memory buttons on both feed heads.<br><b>Note:</b> This parameter can only be accessed using PowerWave Manager software.                                                                                                    |
| P.504 | Mode Select Panel Lock               | <ul> <li>Selects between several Mode Select Panel lockout preferences. When a Mode Select Panel selection is locked and an attempt is made to change that parameter, a message will be displayed on the display indicating the parameter is locked.</li> <li>"All MSP Options Unlocked" (factory default) = All adjustable parameters on the Mode Select Panel are unlocked.</li> <li>"All MSP Options Locked" = All Controls and buttons on the Mode Select Panel are locked.</li> <li>"Start &amp; End Options Locked" = The Start and End parameters on the Mode Select Panel are locked, all others are unlocked.</li> <li>"Weld Mode Option Locked" = The weld mode cannot be changed from the Mode Select Panel, all others Mode Select Panel settings are unlocked.</li> <li>"Wave Control Options Locked" = The Wave Control parameters on the Mode Select Panel are locked, all others are unlocked.</li> <li>"Start, End, Wave Options Locked" = The Start, End and Wave Control parameters on the Mode Select Panel are locked.</li> <li>"Start, End, Mode Options Locked" = The Start, End and Wave Control parameters on the Mode Select Panel are locked.</li> <li>"Start, End, Mode Options Locked" = The Start, End and Wave Control parameters on the Mode Select Panel are locked.</li> <li>"Start, End, Mode Options Locked" = The Start, End and Wave Control parameters on the Mode Select Panel are locked, all others are unlocked.</li> <li>"Start, End, Mode Options Locked" = The Start, End and Weld Mode Select parameters on the Mode Select Panel are locked, all others are unlocked.</li> </ul> |

| P.505 | Setup Menu Lock             | <ul> <li>Determines if the setup parameters can be modified by the operator without entering a passcode.</li> <li>"No" (factory default)= The operator can change any set menu parameter without first entering the passcode even if the passcode is non-zero (0000).</li> <li>"Yes" = The operator must enter the passcode (if the passcode is non-zero) in order to change any setup menu parameters.</li> <li>Note: This parameter can only be accessed using PowerWave Manager software.</li> </ul> |
|-------|-----------------------------|----------------------------------------------------------------------------------------------------|
| P.506 | Set User Interface Passcode | Prevents unauthorized changes to the equipment. The default passcode is<br>0000 which allows full access. A nonzero passcode will prevent<br>unauthorized:<br>Changes to memory limits, saving to memory (if P.502 = Yes).<br>Changes to setup parameters (if P.505 = Yes).<br><b>Note:</b> This parameter can only be accessed using PowerWave Manager<br>software.                                                                                                    |
| P.507 | Clear All Memories          | <ul> <li>Allows the operator to quickly set all memories to the default weld mode and welding parameters.</li> <li>"No" (factory default)</li> <li>"Yes" = Set all memories to the default weld mode and welding parameters.</li> <li>Note: This parameter can only be accessed using PowerWave Manager software.</li> </ul>                                                                                                    |
| P.509 | UI Master Lockout           | Locks all user interface controls, preventing the operator from making any changes.<br><b>Note:</b> This parameter can only be accessed using PowerWave Manager software.                                                                                                    |

## **USB Memory (PF46 only)**

When USB Memory Stick is connected to the USB Receptacle [21], USB Menu appears on the display.

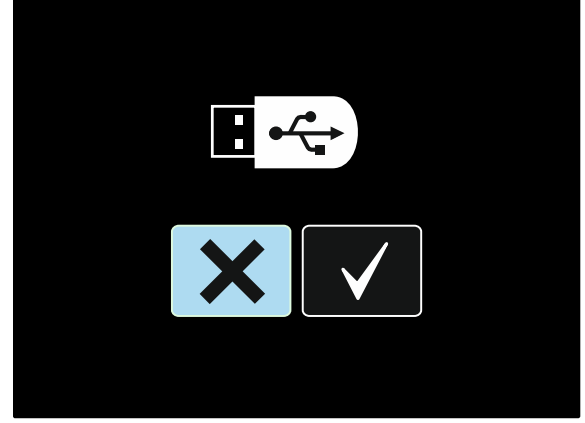

Figure 52.

The following data can be save on a USB Memory Stick or loaded from the USB Memory Stick:

| lcon      | Description                                |
|-----------|--------------------------------------------|
| †+++      | Settings                                   |
|           | Configuration Menu (Setup)                 |
|           | All welding programs stored in user memory |
| <b>M1</b> |                                            |
| •         | One of the welding programs                |
| <b>M9</b> |                                            |

#### To save the data on a USB Memory Stick:

- Connect a USB Memory Stick to the USB Receptacle [21].
- Use the Set Control [11] to highlight the Check Mark icon.

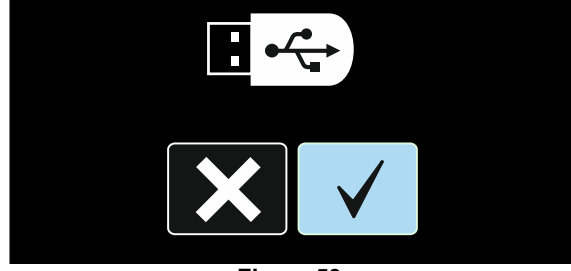

Figure 53.

- Press the Right Button [12] to confirm the USB Memory Stick selectrion.
- Use the Set Control [11] to highlight the Save icon.

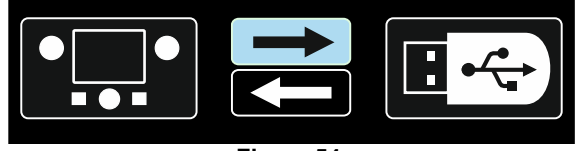

Figure 54.

- Press the Right Button [12] to confirm the save on a USB Memory Stick.
- Create or chose a file in which will be saved copies of the data. "+++" mark means a new file.

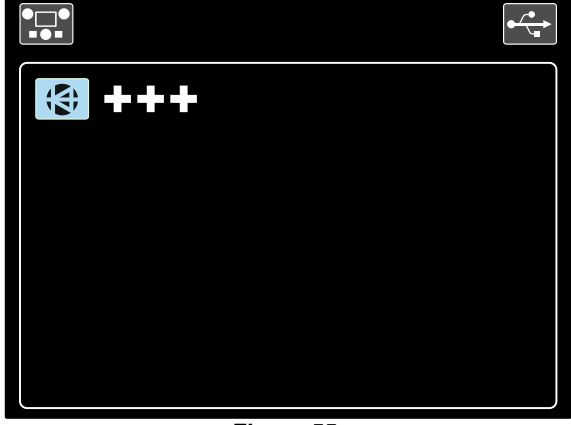

Figure 55.

• The display shows the Save Data Menu on a USB Memory Stick. In this case, a copy data will be saved in the file LEB1.WMB.

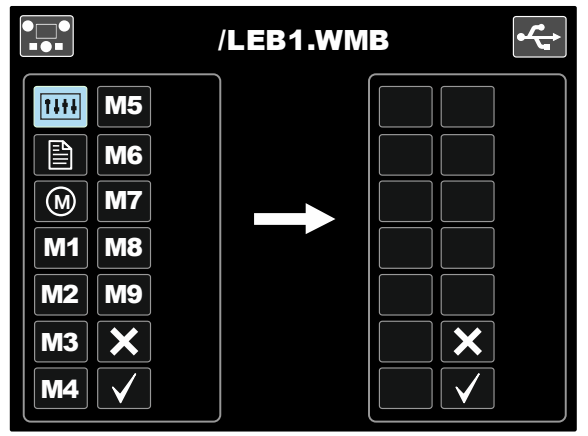

Figure 56.

• Use the Set Control [11] to highlight the data icon which will be saved in the file on a USB Memory Stick. For example: Configuration Menu icon.

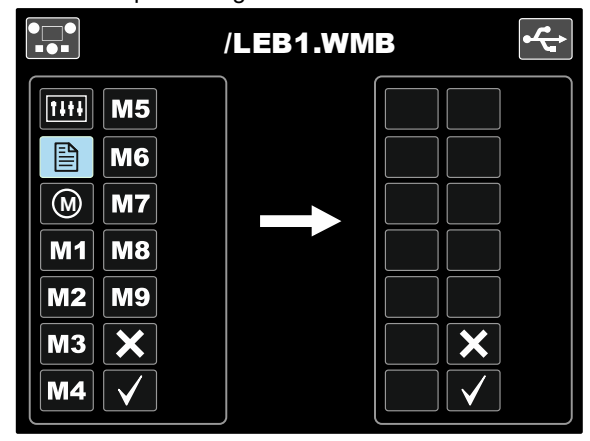

Figure 57.

• Press the Set Control [11].

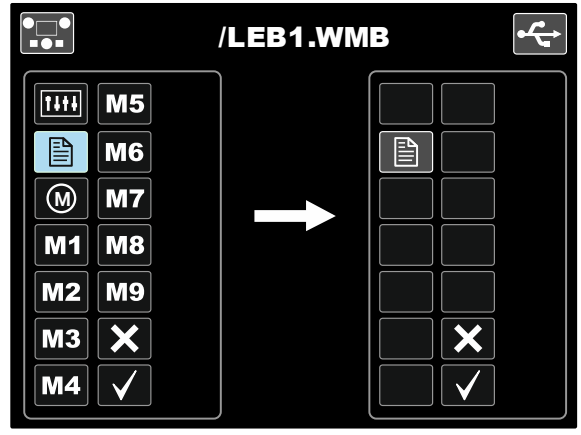

Figure 58.

• To confirm and save the data on a USB Memory Stick, highlight the Check Mark icon and then press the Right Button [12].

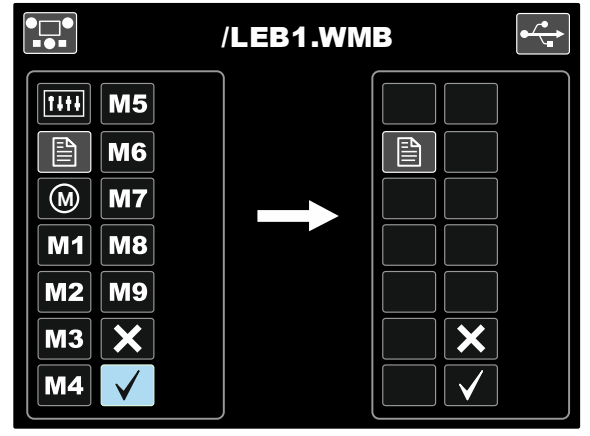

Figure 59.

- Configuration Menu is saved on a USB Memory Stick in the file "LEB1.WMB".
- To exit the USB Menu press the Left Button [7] or disconnect the USB Memory Stick from the USB receptacle [21].

#### To load the data from USB Memory Stick:

- Connect the USB Memory Stick to the USB Receptacle [21].
- Use the Set Control [11] to highlight the Check Mark icon. See Figure 53.
- Press the Right Button [12] to confirm the USB Memory selection.
- Use the Set Control [11] to highlight the load data icon from the USB Memory Stick.

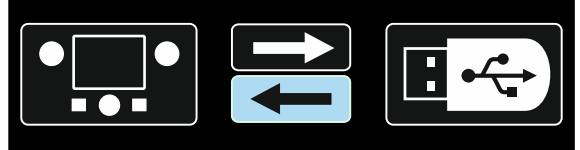

Figure 60.

• Select the file name with the data to be loaded into interface. Highlight the file icon – use Set Control [11].

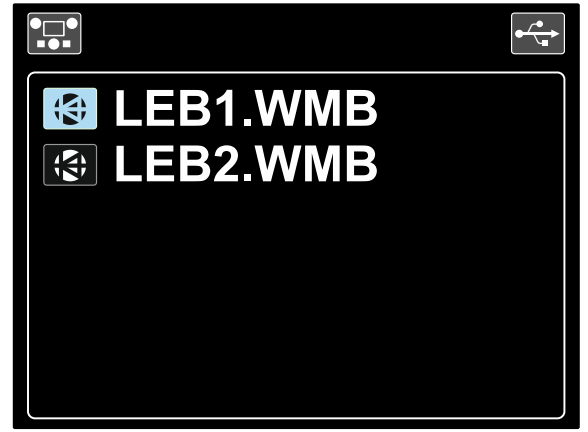

Figure 61.

- Press the Right Button [12] to confirm the file selection.
- The display shows the Load Data Menu from a USB Memory Stick to User Interface.
- Use the Set Control [11] to highlight the data icon which will be loaded.

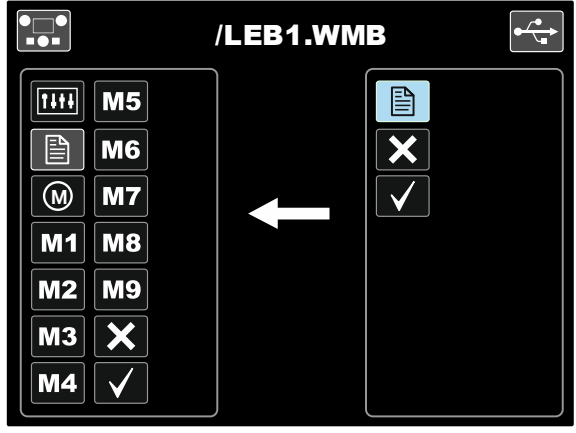

Figure 62.

- Press the Right Button [12] to confirm the data selection.
- To confirm and load the data from a USB Memory Stick, highlight the Check Mark icon and then press the Right Button [12].

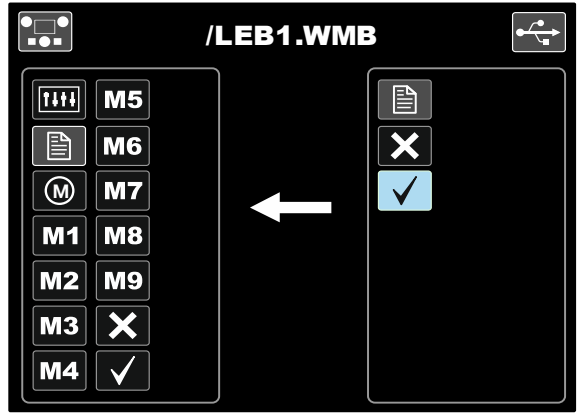

Figure 63.

• To exit the USB Menu – press the Left Button [7] or disconnect the USB Memory Stick from the USB receptacle [21].

## Welding SMAW (MMA) Process

| Process    | Program |  |  |  |
|------------|---------|--|--|--|
| SMAW Soft  | 1       |  |  |  |
| SMAW Crisp | 2       |  |  |  |
| SMAW Pipe  | 4       |  |  |  |

## Table 13. SMAW Welding Programs

**Note:** The list of available programs depends on the power source.

Procedure of begin welding of SMAW process:

- Connect Lincoln Electric power sources using ArcLink<sup>®</sup> protocol to communication to wire feeder.
- Determine the electrode polarity for the electrode to be used. Consult the electrode data for this information.
- Depending on the polarity of using electrode, connect the work lead and the electrode holder with lead to output sockets and lock them. See the Table 14.

Table 14

|          |        |                                           | Output Socket |   |  |
|----------|--------|-------------------------------------------|---------------|---|--|
|          |        | The electrode holder<br>with lead to SMAW | [4]           |   |  |
| POLARITY | DC (+) | Power connection lead                     | Power source  | ╋ |  |
|          |        | Work lead                                 | Power source  |   |  |
|          | DC (-) | The electrode holder<br>with lead to SMAW | [4]           |   |  |
|          |        | Power connection lead                     | Power source  |   |  |
|          |        | Work lead                                 | Power source  | ╋ |  |

- Connect the work lead to the welding piece with the work clamp.
- Install the proper electrode in the electrode holder.
- Turn the input power ON.
- Set the SMAW welding program (1, 2, or 4).

Note: The list of available programs depends on the power source.

- Set the welding parameters.
- The welding machine is now ready to weld.
- By applying the principle of occupational health and safety at welding, welding can be begun.

For 1 or 2 program can set:

- Welding current [9]
- Switch on / switch off the output voltage on the output lead [10]
  - Wave Controls:
  - ARC FORCE
  - HOT START

For 4 program can set:

- Welding current [9]
- Switch on / switch off the output voltage on the output lead [10]
- Wave Control:
  - ARC FORCE

**ARC FORCE -** the output current is temporarily increased to clear short circuit connections between the electrode and the workpiece.

- Lower values will provide less short circuit current and a softer arc. Higher settings will provide a higher short circuit current, a more forceful arc and possibly more spatter.
- Adjust range: from -10 to +10.

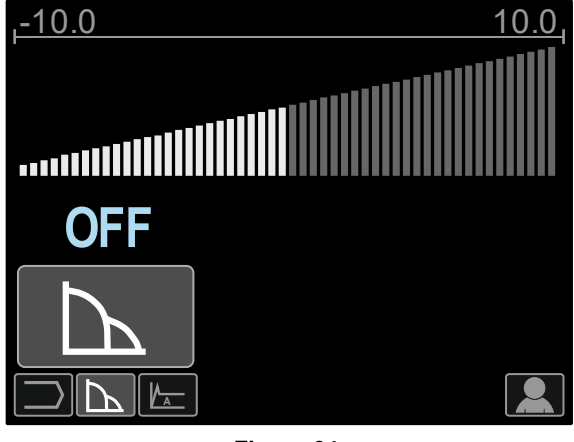

Figure 64.

**HOT START** – value in percentage of nominal value welding current during arc start current. The control is used to set the level of the increased current and arc start current is made easy.

Adjust range: from 0 to +10.

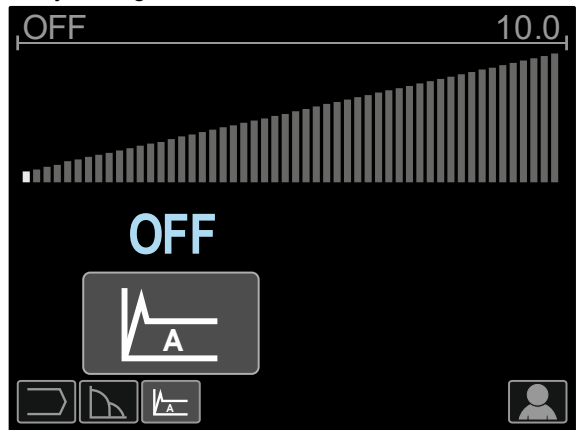

Figure 65.

## Gouging

#### Table 15. The Welding Program - gouging

| Process | Program |
|---------|---------|
| Gouging | 9       |

**Note:** The list of available programs depends on the power source.

For 9 program can set:

- Gouging current [9]
- Switch on / switch off the output voltage on the output lead [10]

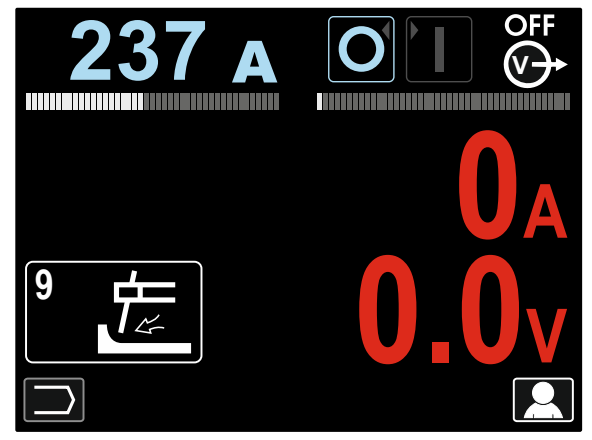

Figure 66.

### Welding GTAW / GTAW-PULSE Process

Arc ignition can be achieved only by lift TIG method (contact ignition and lift ignition).

#### Table 16. The Welding Programs

| Process    | Program |
|------------|---------|
| GTAW       | 3       |
| GTAW-PULSE | 8       |

**Note:** The list of available programs depends on the power source.

Procedure of begin welding of GTAW/GTAW-PULSE process:

- Connect Lincoln Electric power sources using ArcLink® protocol to communication to wire feeder.
- Connect GTAW torch to Euro Socket [1].
   Note: To connect GTAW torch, adapter TIG-EURO has to be purchased (See "Accessories" chapter).
- Connect the work lead to output sockets of the power source and lock it.
- Connect the work lead to the welding piece with the work clamp.
- Install the proper tungsten electrode in the GTAW torch.
- Turn the input power ON.

• Set the GTAW or GTAW-PULSE welding program. **Note:** The list of available programs depends on the power source.

- Set the welding parameters.
- The welding machine is now ready to weld.

**Note:** Arc Ignition is achieved by touching the work piece with the electrode and lifting it by a few millimeters – contact ignition and lift ignition.

• By applying the principle of occupational health and safety at welding, welding can be begun.

For 3 program can set:

- Welding current [9]
- Switch on / switch off the output voltage on the output lead [10]

Note: It does not work in the 4-Step.

- Postflow Time
- 2-Step / 4-Step
- Crater [27]
- Wave Control [27]:
- HOT START

For 8 program can set:

• Welding current [9]

• Switch on / switch off the output voltage on the output lead [10]

**Note:** It does not work in the 4-Step.

- Postflow Time
- 2-Step / 4-Step
- Crater
- Wave Control
  - Frequency
  - Background current
  - HOT START

The 2-Step - 4-Step changes the function of the gun's trigger.

- 2 Step trigger operation turns welding on and off in direct response to the trigger. Welding process is performed when the gun's trigger is pulled.
- 4-Step mode allows to continue welding, when the gun's trigger is released. To stop welding, the gun's trigger is pulled again. 4-step mode facilitates to making long welds.

Note: 4-Step does not work during Spot Welding.

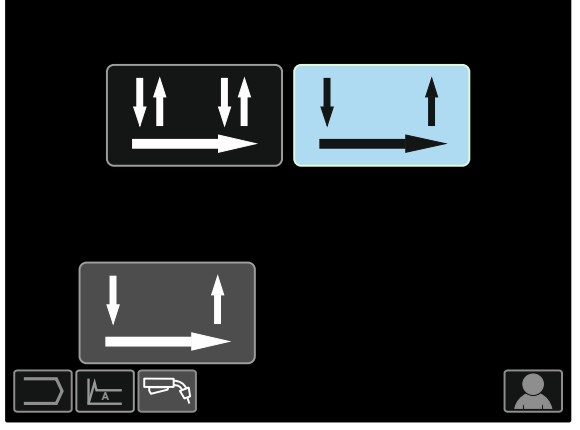

Figure 67.

**HOT START** – value in percentage of nominal value welding current during arc start current. The control is used to set the level of the increased current and arc start current is made easy.

Adjust range: from 0 to +10.

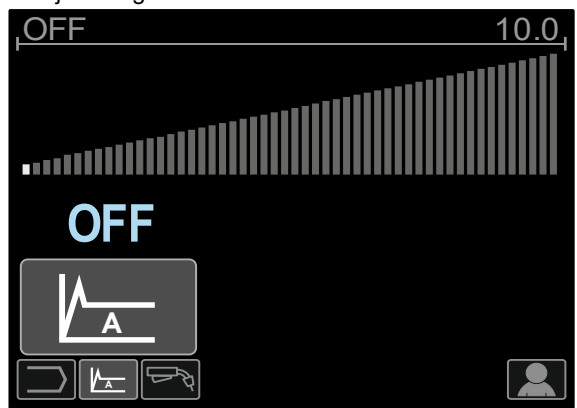

Figure 68.

**Frequency** influences the width of the arc and the amount of heat input to the weld. If the frequency is higher:

- Improves penetration and the microstructure of the weld.
- The arc is narrower, more stable.
- Reduces the amount of heat input to the weld.
- Reduces distortions.
- Increases welding speed.

Note: Adjust range depend on the power source.

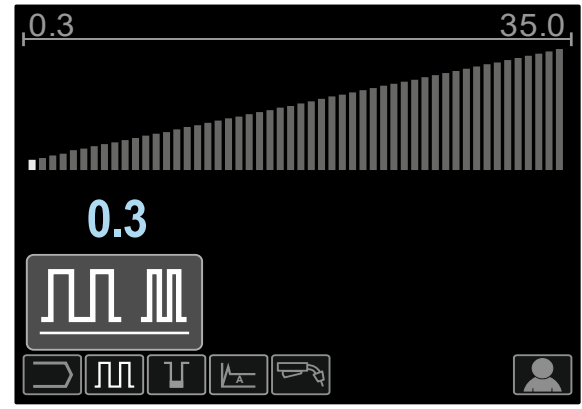

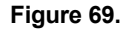

**Background Current** - value in percentage of nominal value welding current. Adjusts the overall heat input into the weld. Changing the background current changes the shape of the back bead.

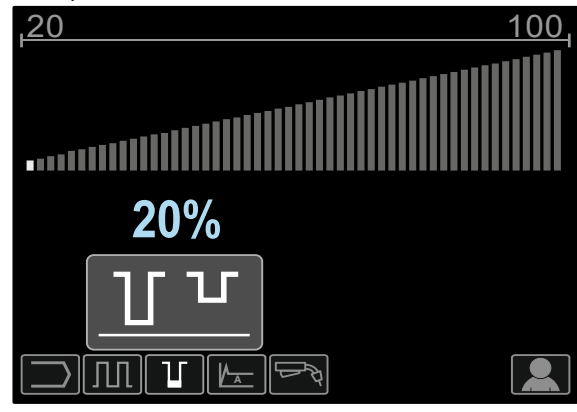

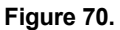

## Welding GMAW, FCAW-GS and FCAW-SS Process in non-synergic mode

During non-synergic mode wire feed speed and welding voltage or work (for the 40 program) are independent parameters and must be set by the user.

## Table 17. GMAW and FCAW non-synergic Welding Programs

| Process              | Program  |
|----------------------|----------|
| GMAW, standard CV    | 5        |
| GMAW, "POWER MODE"   | 40       |
| FCAW-GS, standard CV | 7 or 155 |
| FCAW-SS, Standard CV | 6        |

**Note:** The list of available programs depends on the power source.

Procedure of begin welding of GMAW, FCAW-GS or FCAW-SS process:

- Connect Lincoln Electric power sources using ArcLink<sup>®</sup> protocol to communication to wire feeder.
- Place the machine conveniently near the work area in a location to minimize exposure to weld spatter and to avoid sharp bends in the gun cable.
- Determine the wire polarity for the wire to be used. Consult the wire data for this information.
- Connect output the gun to GMAW, FCAW-GS or FCAW-SS process to Euro Socket [1].
- Connect the work lead to output sockets of the power source and lock it.
- Connect the work lead to the welding piece with the work clamp.
- Install the proper wire.
- Install the proper drive roll.
- Manually push the wire into the gun's liner.
- Make a sure, if it is needed (GMAW, FCAW-GS process), that the gas shield has been connected.
- Turn the input power ON.
- Insert the wire into the welding gun.

### 

Keep the gun cable as straight as possible when loading electrode through cable.

### 

Never use defected gun.

- Check gas flow with Gas Purge Switch [19] GMAW and FCAW-GS process.
- Close the wire drive door.
- Close the spool wire case.
- Select the right welding program. Non-synergic programs are described in the Table 17.

**Note:** The list of available programs depends on the power source.

- Set the welding parameters.
- The welding machine is now ready to weld.

## 

The wire drive door and wire spool case have to be completely closed during welding.

## 

Keep the gun cable as straight as possible when welding or loading electrode through cable.

#### 

Do not kink or pull cable around sharp corners.

• By applying the principle of occupational health and safety at welding, welding can be begun.

For 5, 6 and 7 program can set:

- Wire Feed Speed, WFS [9]
- The welding voltage [10]
- Burnback Time
- Run-in WFS
- Preflow Time/ Postflow Time
- Spot Time
- 2-Step/4-Step
- Crater
- Wave Control
  - Pinch

For 40 program can set:

- Wire Feed Speed, WFS [9]
- Power in kW [10]
- Burnback Time
- Run-in WFS
- Preflow Time/ Postflow Time
- Spot Time
- 2-Step/4-Step
- Crater
- Wave Control
  - Pinch

The 2-Step - 4-Step changes the function of the gun's trigger.

- 2 Step trigger operation turns welding on and off in direct response to the trigger. Welding process is performed when the gun's trigger is pulled.
- 4-Step mode allows to continue welding, when the gun's trigger is released. To stop welding, the gun's trigger is pulled again. 4-step mode facilitates to making long welds.
- Note: 4-Step does not work during Spot Welding.

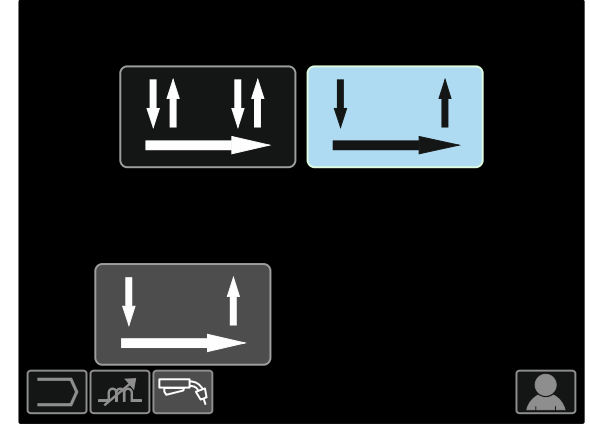

Figure 71.

**Pinch** controls the arc characteristics when short-arc welding. Increasing Pinch Control greater than 0.0 results in a crisper arc (more spatter) while decreasing the Pinch Control to less than 0.0 provides a softer arc (less spatter).

- Adjust range: from -10 to +10.
- Factory default, Pinch is OFF.

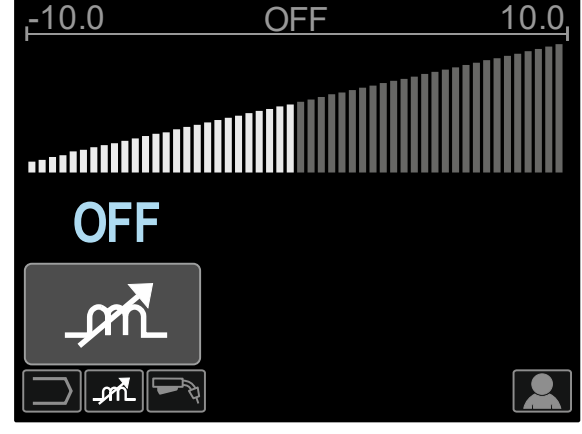

Figure 72.

## Welding GMAW and FCAW-GS Process in synergic mode CV

In synergic mode, the welding voltage is not set by user. The correct welding voltage will set by the machine's software.

This value was recalled on the basis of data (input data) had been loaded:

• Wire Feed Speed, WFS [9].

#### Table 18. Exemplify GMAW and FCAW-GS synergic programs

| Wire motorial | Gas                   | Wire diameter |     |     |     |     |     |
|---------------|-----------------------|---------------|-----|-----|-----|-----|-----|
| whe material  |                       | 0.8           | 0.9 | 1.0 | 1.2 | 1.4 | 1.6 |
| Steel         | CO <sub>2</sub>       | 93            | 138 | 10  | 20  | 24  | -   |
| Steel         | ArMIX                 | 94            | 139 | 11  | 21  | 25  | 107 |
| Stainless     | ArCO <sub>2</sub>     | 61            | 29  | 31  | 41  | -   | -   |
| Stainless     | Ar/He/CO <sub>2</sub> | 63            | -   | 33  | 43  | -   | -   |
| Aluminum AlSi | Ar                    | -             | -   | -   | 71  | -   | 73  |
| Aluminum AlMg | Ar                    | -             | -   | 151 | 75  | -   | 77  |
| Metal Core    | ArMIX                 | -             | -   | -   | 81  | -   | -   |
| Cored Wire    | CO <sub>2</sub>       | -             | -   | -   | 90  | -   | -   |
| Cored Wire    | ArMIX                 | -             | -   | -   | 91  | -   | -   |

Note: The list of available programs depends on the power source.

If it is needed, the welding voltage can be adjusted by the Right Control [10]. When the Right Control is rotated, the display will show a positive or negative bar indicates if the voltage is above or below the ideal voltage.

- Preset voltage above ideal voltage
- Preset voltage at ideal voltage

Preset voltage below

27.8 v

Additionally can manually set:

- Burnback
- Run-In WFS

ideal voltage

- Preflow Time/ Postflow Time
- Spot Time
- 2-Step/4-Step
- Crater
- Wave Control
  - Pinch

The 2-Step - 4-Step changes the function of the gun's trigger.

- 2 Step trigger operation turns welding on and off in direct response to the trigger. Welding process is performed when the gun's trigger is pulled.
- 4-Step mode allows to continue welding, when the gun's trigger is released. To stop welding, the gun's trigger is pulled again. 4-step mode facilitates to making long welds.

Note: 4-Step does not work during Spot Welding.

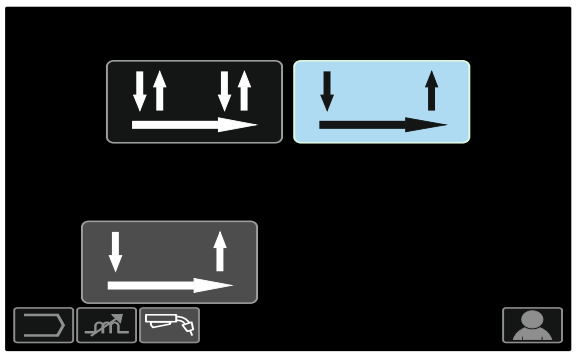

Figure 73.

**Pinch** controls the arc characteristics when short-arc welding. Increasing Pinch Control greater than 0.0 results in a crisper arc (more spatter) while decreasing the Pinch Control to less than 0.0 provides a softer arc (less spatter).

- Adjust range: from -10 to +10.
- Factory default, Pinch is OFF.

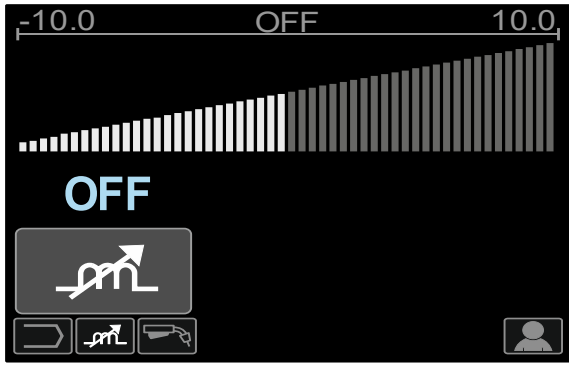

Figure 74.

## Welding GMAW-P Process in synergic mode

| Wire motorial            | Gas                   | Wire diameter |     |     |     |     |     |
|--------------------------|-----------------------|---------------|-----|-----|-----|-----|-----|
| while material           |                       | 0.8           | 0.9 | 1.0 | 1.2 | 1.4 | 1.6 |
| Steel                    | ArMIX                 | 95            | 140 | 12  | 22  | 26  | 108 |
| Steel (RapidArc®)        | ArMIX                 | -             | 141 | 13  | 18  | 27  | 106 |
| Steel (Precision Pulse™) | ArMIX                 | 410           | 411 | 412 | 413 | -   | -   |
| Stainless                | ArMIX                 | 66            | 30  | 36  | 46  | -   | -   |
| Stainless                | Ar/He/CO <sub>2</sub> | 64            | -   | 34  | 44  | -   | -   |
| Metal Core               | ArMIX                 | -             | -   | -   | 82  | 84  | -   |
| Ni Alloy                 | 70%Ar/30%He           | -             | -   | 170 | 175 | -   | -   |
| Si Bronze                | Ar                    | -             | -   | 192 | -   | -   | -   |
| Copper                   | ArHe                  | -             | -   | 198 | 196 | -   | -   |
| Aluminum AlSi            | Ar                    | -             | -   | -   | 72  | -   | 74  |
| Aluminum AlMg            | Ar                    | -             | -   | 152 | 76  | -   | 78  |

#### Table 19. Exemplify GMAW-P programs

Note: The list of available programs depends on the power source.

Synergic GMAW-P (Pulsed MIG) welding is ideal for low spatter, out of position. During pulse welding, the welding current continuously switches from a low level to a high level and then back again. Each pulse sends a small droplet of molten metal from the wire to the weld puddle.

Wire Feed Speed [9] is the main control parameter. As the Wire Feed Speed is adjusted, the power source adjusts the waveform parameters to maintain good welding characteristics.

Trim [10] is used as a secondary control – the value of parameter in the upper right side of display [26]. The Trim setting adjusts the arc length. Trim is adjustable from 0.50 to 1.50. 1.00 is the nominal setting.

Increasing the Trim value increases the arc length. Decreasing the Trim value decreases the arc length.

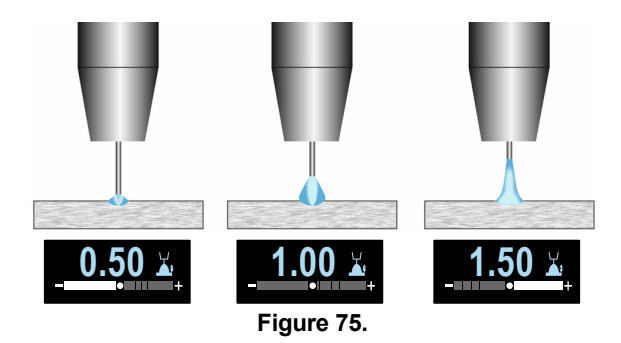

When Trim is adjusted, the power source automatically recalculates the voltage, current and time of each part of the pulse waveform for the best result.

Additionally can manually set:

- Burnback
- Run-In WFS
- Preflow Time/ Postflow Time
- Spot Time
- 2-Step/4-Step
- Crater
- Wave Control
  - UltimArc™

The 2-Step - 4-Step changes the function of the gun's

trigger.

- 2 Step trigger operation turns welding on and off in direct response to the trigger. Welding process is performed when the gun's trigger is pulled.
- 4-Step mode allows to continue welding, when the gun's trigger is released. To stop welding, the gun's trigger is pulled again. 4-step mode facilitates to making long welds.

Note: 4-Step does not work during Spot Welding.

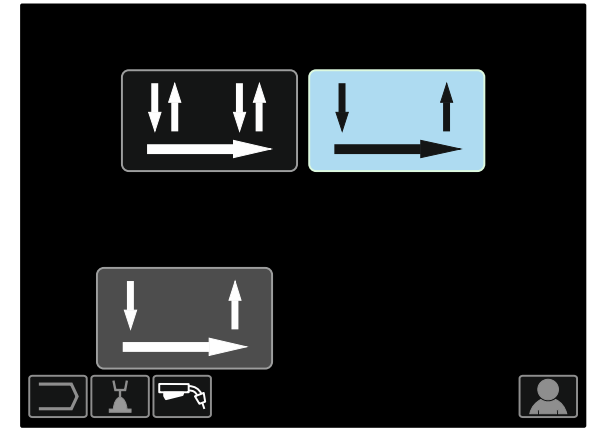

Figure 76.

 $\label{eq:UltimArc} \begin{array}{l} \textbf{UltimArc}^{\intercal M} - \text{for pulse welding adjusts the focus or shape} \\ \text{of the arc. In consequence of increasing UltimArc}^{\intercal M} \end{array}$ Control value the arc is tight, stiff for high speed sheet metal welding.

- Adjust range: from -10 to +10 ٠
- Factory default, UltimArc™ is OFF. •

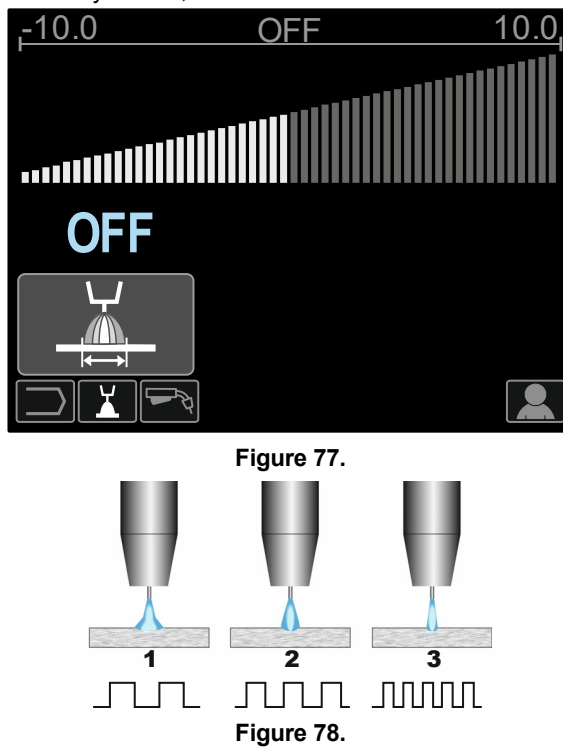

- UltimArc<sup>™</sup> Control "-10.0": Low Frequency, Wide.
   UltimArc<sup>™</sup> Control OFF: Medium Frequency and Width.
- 3. UltimArc<sup>™</sup> Control "+10.0": High Frequency, Focused.

## Aluminum Welding GMAW- PP Process in synergic mode

Table 20. Exemplify GMAW-PP synergic programs

| Wire material | Gas |     | Wire diameter |     |     |     |     |
|---------------|-----|-----|---------------|-----|-----|-----|-----|
|               | Gas | 0.8 | 0.9           | 1.0 | 1.2 | 1.4 | 1.6 |
| Aluminum AlSi | Ar  | -   | -             | 98  | 99  | -   | 100 |
| Aluminum AlMg | Ar  | -   | -             | 101 | 102 | -   | 103 |

Note: The list of available programs depends on the power source.

GMAW-PP (Pulse-On-Pulse<sup>®</sup>) process is used for aluminum welding. Use it to make welds with a "stacked dime" appearance, similar to GTAW welds (see Figure 79).

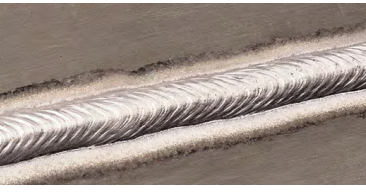

Figure 79.

Wire Feed Speed [9] is the main control parameter. As the Wire Feed Speed is adjusted, the power source adjusts the waveform parameters to maintain good welding characteristics. Each pulse sends a small droplet of molten metal from the wire to the weld puddle.

Trim [10] is used as a secondary control – the value of parameter in the upper right side of display [26]. The Trim setting adjusts the arc length. Trim is adjustable from 0.50 to 1.50. 1.00 is the nominal setting.

Increasing the Trim value increases the arc length. Decreasing the Trim value decreases the arc length.

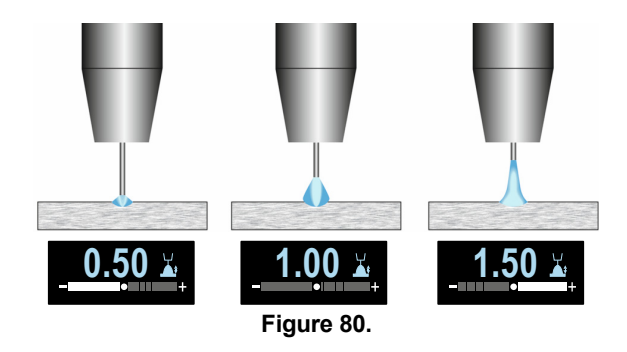

When Trim is adjusted, the power source automatically recalculates the voltage, current and time of each part of the pulse waveform for the best result.

Additionally can manually set:

- Burnback Time
- Run-in WFS
- Preflow Time/ Postflow Time
- Spot Time
- 2-Step/4-Step
- Polarity
- Crater
- Wave Control:
  - Frequency

The 2-Step - 4-Step changes the function of the gun's trigger.

- 2 Step trigger operation turns welding on and off in direct response to the trigger. Welding process is performed when the gun's trigger is pulled.
- 4-Step mode allows to continue welding, when the gun's trigger is released. To stop welding, the gun's trigger is pulled again. 4-step mode facilitates to making long welds.

Note: 4-Step does not work during Spot Welding.

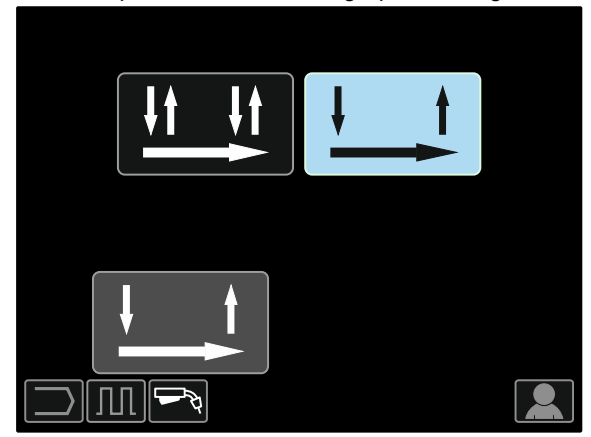

Figure 81

**Frequency** influences the width of the arc and the amount of heat input to the weld. If the frequency is higher:

- Improves penetration and the microstructure of the weld.
- The arc is narrower, more stable.
- Reduces the amount of heat input to the weld.
- Reduces distortions.

• Increases welding speed.

Note: Adjust range: from -10 to +10.

The frequency controls the spacing of the ripples in the weld:

• Frequency less than 0.0 – Wide weld and ripple spacing, slow travel speed. Figure 82 shows the spacing weld when the frequency is "-10".

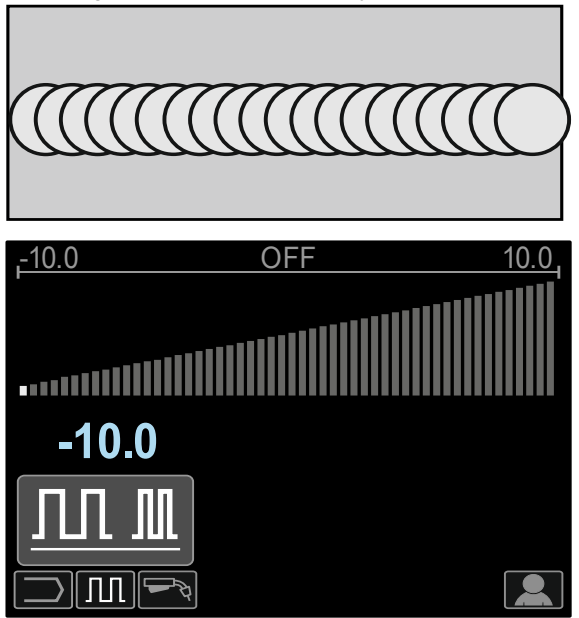

Figure 82

• Frequency greater then 0.0 – Narrow weld and ripple spacing, fast travel speed. Figure 83 shows the spacing weld when the frequency is "+10"".

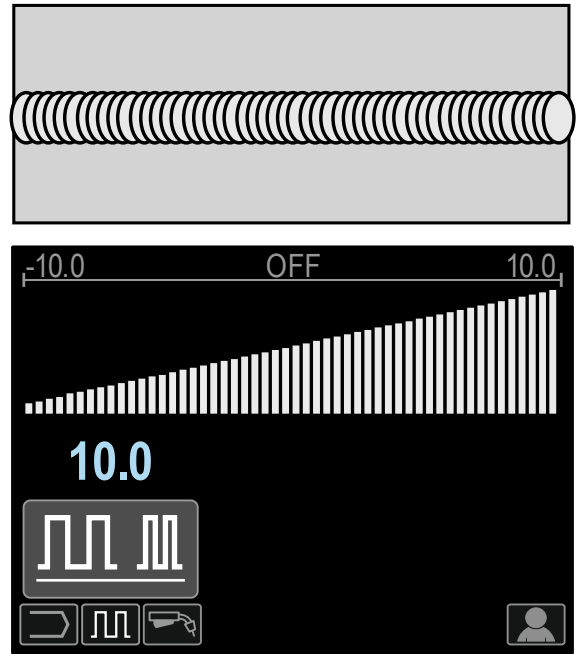

Figure 83

## Welding STT<sup>®</sup> Process

| Wire material | Gao                 | Wire diameter |     |     |     |     |     |
|---------------|---------------------|---------------|-----|-----|-----|-----|-----|
|               | Gas                 | 0.8           | 0.9 | 1.0 | 1.2 | 1.4 | 1.6 |
| Steel         | CO <sub>2</sub>     | -             | 304 | 306 | 308 | -   | -   |
| Steel         | ArMIX               | -             | 305 | 307 | 309 | -   | -   |
| Stainless     | HeArCO <sub>2</sub> | -             | 345 | 347 | 349 | -   | -   |
| Stainless     | ArMIX               | -             | 344 | 346 | 348 | -   | -   |

#### Table 21. Exemplify STT® non-synergic programs

#### Table 22. Exemplify STT® synergic programs

| Wire material | Gas 0.8             | Wire diameter |     |     |     |     |     |
|---------------|---------------------|---------------|-----|-----|-----|-----|-----|
|               |                     | 0.8           | 0.9 | 1.0 | 1.2 | 1.4 | 1.6 |
| Steel         | CO <sub>2</sub>     | -             | 324 | 326 | 328 | -   | -   |
| Steel         | ArMIX               | -             | 325 | 327 | 329 | -   | -   |
| Stainless     | HeArCO <sub>2</sub> | -             | 365 | 367 | 369 | -   | -   |
| Stainless     | ArMIX               | -             | 364 | 366 | 368 | -   | -   |

**Note:** Note that STT<sup>®</sup> is available only with specially equipped Power Wave power sources, like the Power Wave 455M/STT<sup>®</sup> or the Power Wave S350 + STT<sup>®</sup> Module.

STT<sup>®</sup> (Surface Tension Transfer<sup>®</sup>) is a controlled GMAW short circuit transfer process that uses current controls to adjust the heat independent of the wire feed speed, resulting in superior arc performance, good penetration, low heat input control, reduced spatter and fumes.

The STT<sup>®</sup> process makes welds that require low heat input much easier without overheating or burning through, and distortion is minimized.

STT<sup>®</sup> is also ideal for:

- Open root welding
- Welding on thin materials
- Welding on parts with poor fit-up.

During  $\text{STT}^{\texttt{®}}$  welding, sense lead has to be connected to the workpiece.

#### Welding STT<sup>®</sup> in non-synergic mode

Manually can set:

- Wire Feed Speed, WFS [9]
- Burnback Time
- Run-in WFS
- Preflow Time/ Postflow Time
- Spot Time
- 2-Step/4-Step
- Crater
- Wave Controls:
  - Peak Current
  - Background Current
  - TailOut
  - HOT START

During the STT<sup>®</sup> welding in non-synergic mode, voltage control is disabled.

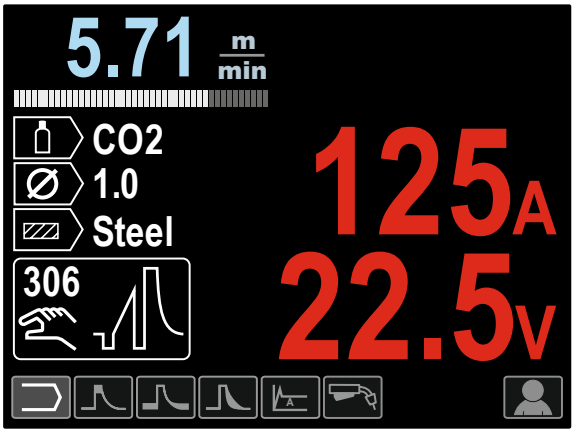

Figure 84.

#### Welding STT<sup>®</sup> in synergic mode

In synergic mode, the welding parameters are optimally set to the Wire Feed Speed [9].

Wire Feed Speed controls the deposition rate.

Trim [10] is used as a secondary control – the value of parameter in the upper right side of display [26]. The Trim setting adjusts the arc length. Trim is adjustable from 0.50 to 1.50. 1.00 is the nominal setting.

Additionally can manually set:

- Burnback Time
- Run-in WFS
- Preflow Time/ Postflow Time
- Spot Time
- 2-Step/4-Step
- Crater
- Wave Controls:
  - UltimArc<sup>™</sup>
  - HOT START.

The 2-Step - 4-Step changes the function of the gun's trigger.

- 2 Step trigger operation turns welding on and off in direct response to the trigger. Welding process is performed when the gun's trigger is pulled.
- 4-Step mode allows to continue welding, when the gun's trigger is released. To stop welding, the gun's trigger is pulled again. 4-step mode facilitates to making long welds.
- Note: 4-Step does not work during Spot Welding.

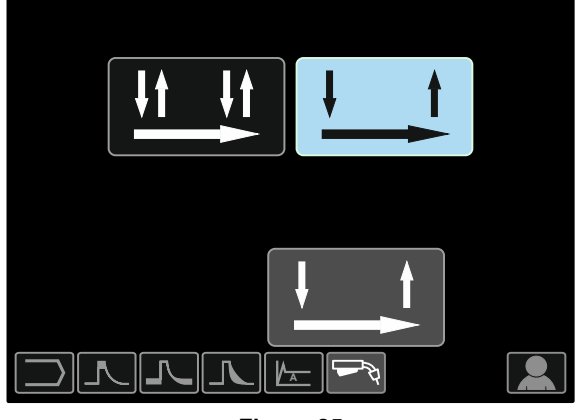

Figure 85

**HOT START** – value in percentage of nominal value welding current during arc start current. The control is used to set the level of the increased current and arc start current is made easy.

• Adjust range: from 0 to +10.

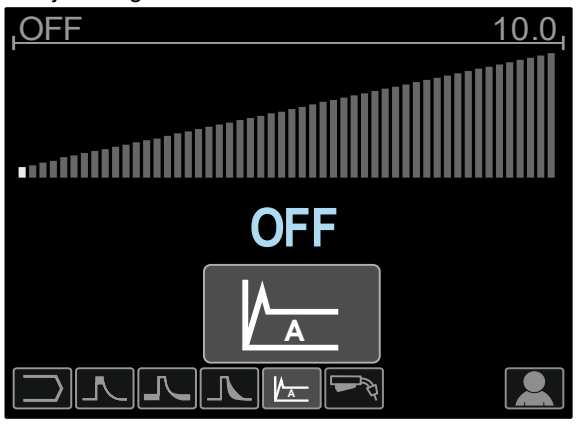

Figure 86

**TailOut** provides additional heat into the weld without increasing the arc length or the droplet size. Higher tailout values improve wetting and may give faster travel speeds.

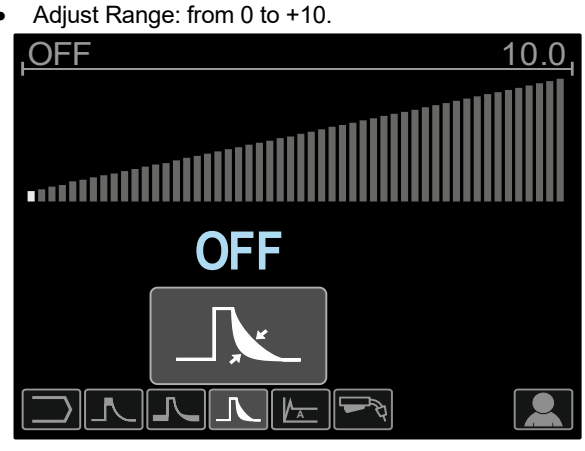

Figure 87

**Background Current** adjusts the overall heat input into the weld. Changing the background current changes the shape of the back bead. 100% CO<sub>2</sub> requires less background current than when welding with blended shielding gases.

Note: Range depends on the power source.

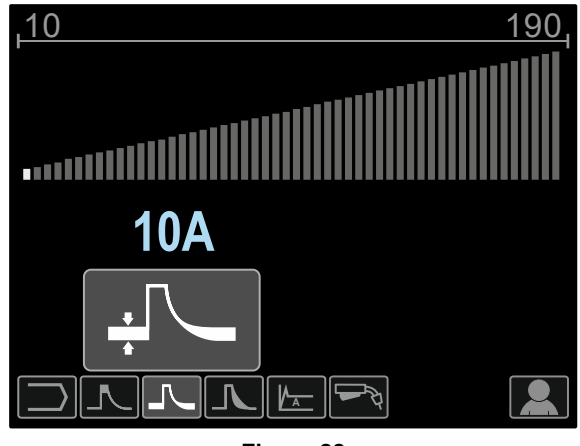

Figure 88

**Peak Current** controls the arc length, which also affects the shape of the root. When using 100%  $CO_2$ , the peak current will be higher than when welding with blended shielded gases. A longer arc length is required with  $CO_2$  to reduce spatter.

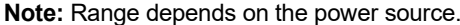

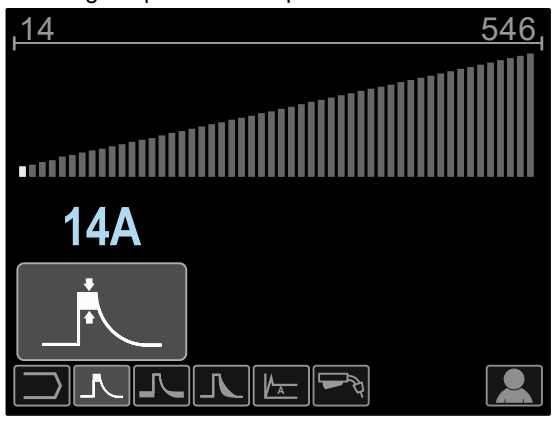

Figure 89

**UltimArc**<sup>TM</sup> – for pulse welding adjusts the focus or shape of the arc. In consequence of increasing UltimArc<sup>TM</sup> Control value the arc is tight, stiff for high speed sheet metal welding.

- Adjust range: from -10 to +10
- Factory default, UltimArc™ is OFF.

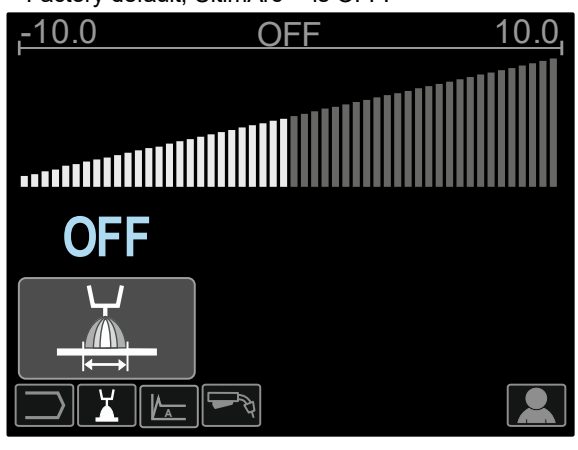

Figure 90.

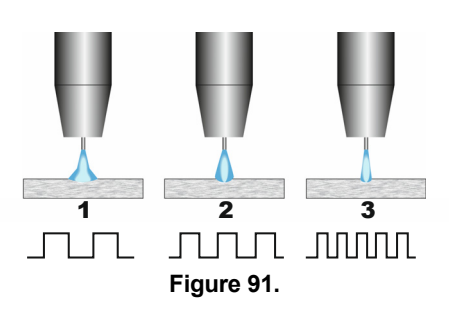

- 1. UltimArc<sup>™</sup> Control "-10.0": Low Frequency, Wide.
- 2. UltimArc™ Control OFF: Medium Frequency and Width.
- 3. UltimArc<sup>™</sup> Control "+10.0": High Frequency, Focused.

### Wire Spool Loading

Wire spool type S300 and BS300 can be installed on the wire spool support without adapter.

Wire spool type S200, B300 or Readi-Reel<sup>®</sup> can be installed, but the applicable adapter must be purchased. The applicable adapter can be purchased separately (see "Accessories" chapter).

#### Wire Spool Type S300 & BS300 Loading

#### 

Turn the input power OFF at the welding power source before installation or changing a wire spool.

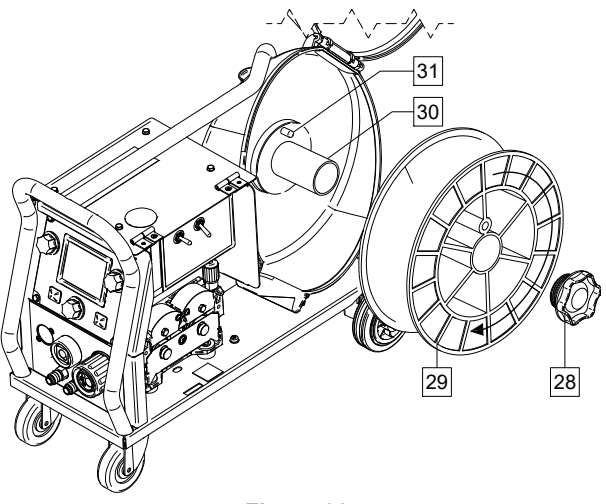

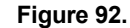

Turn the input power OFF.

٠

- Open the spool wire case.
- Unscrew the Locking Nut [28] and remove it from the Spindle [30].
- Place the spool type S300 or BS300 [29] on the Spindle [30] making certain the Spindle Brake Pin [31] is put in the hole in back side of spool type S300 or SB300.

## 

Position the spool type S300 or SB300 so that it will rotate in a direction when feeding so as to be de-reeled from bottom of the spool.

• Re-install the locking nut [28]. Make sure that the locking nut is tightened.

#### Wire Spool Type S200 Loading

#### 

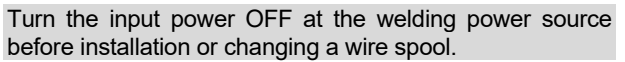

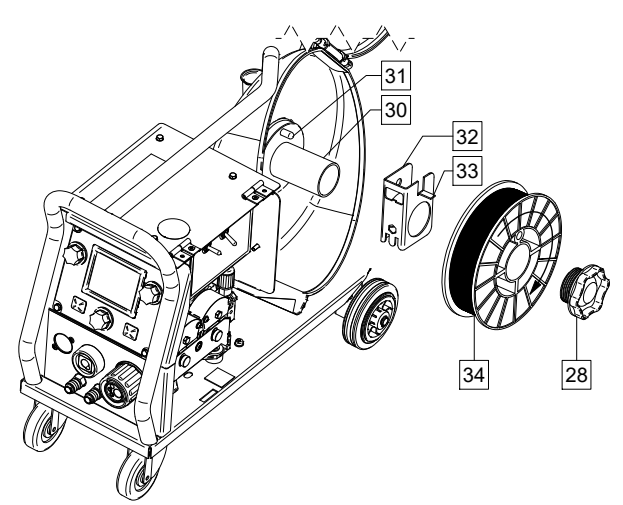

#### Figure 93.

- Turn the input power OFF.
- Open the spool wire case.
- Unscrew the Locking Nut [28] and remove it from the Spindle [30].
- Place the adapter of spool type S200 [32] on the spindle [30] making certain the spindle brake pin [31] is put in the hole in back side of the adapter [32]. The adapter of spool type S200 can be purchased separately (see "Accessories" chapter).
- Place the spool type S200 [34] on the spindle [30] making certain that the adapter brake pin [33] is put in the hole in the back side of the spool.

#### 

Position the spool type S200 so that it will rotate in a direction when feeding so as to be de-reeled from bottom of the spool.

• Re-install the locking nut [28]. Make sure that the locking nut is tightened.

#### Wire Spool Type B300 Loading

#### 

Turn the input power OFF at the welding power source before installation or changing a wire spool.

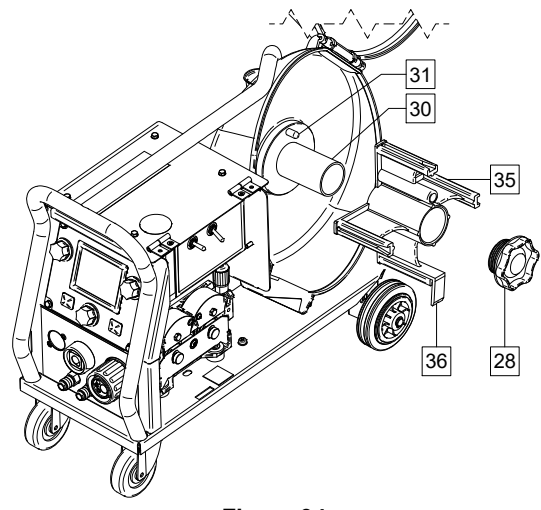

#### Figure 94.

- Turn the input power OFF.
- Open the spool wire case.
- Unscrew the Locking Nut [28] and remove it from the Spindle [30].
- Place the adapter of spool type B300 [35] on the spindle [30]. Make certain that the spindle brake pin [31] is put in the hole in the back side of the adapter [35]. The adapter of spool type B300 can be purchased separately (see "Accessories" chapter).
- Re-install the locking nut [28]. Make sure that the locking nut is tightened.

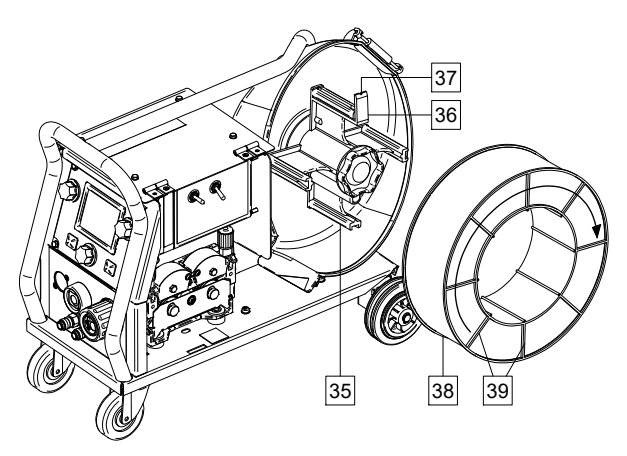

Figure 95.

- Rotate the spindle and adapter so the retaining spring [36] is at the 12 o'clock position.
- Place the spool type B300 [38] on the adapter [35]. Set one of the B300 inside cage wires [39] on the slot [37] in the retaining spring tab [36] and slide the spool onto the adapter.

#### 

Position the spool type B300 so that it will rotate in a direction when feeding so as to be de-reeled from bottom of the spool.

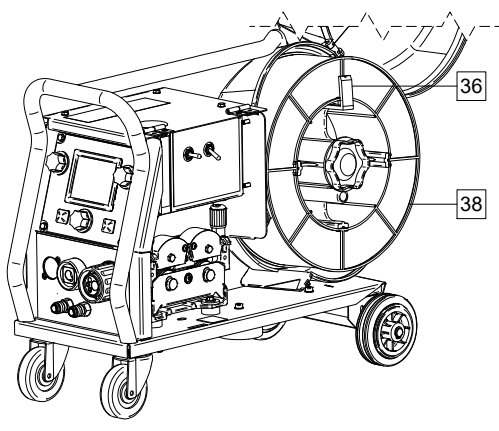

Figure 96.

#### Wire Spool Type Readi-Reel® Loading

#### 

Turn the input power OFF at the welding power source before installation or changing a wire spool.

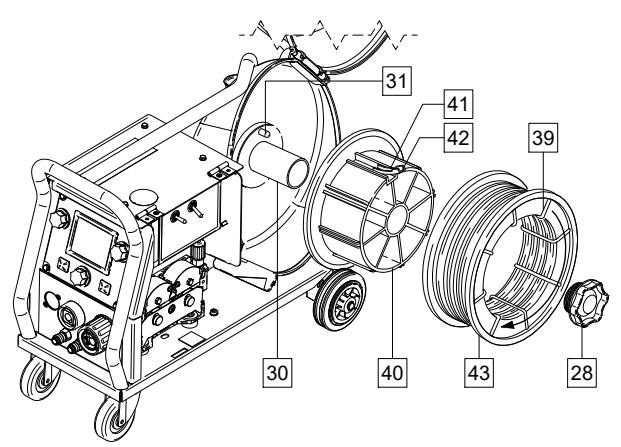

Figure 97.

- Turn the input power OFF.
- Open the spool wire case.
- Unscrew the Locking Nut [28] and remove it from the Spindle [30].
- Place the adapter of spool type Readi-Reel<sup>®</sup> [40] on the spindle [30]. Make certain that the spindle brake pin [31] is put in the hole in the back side of the adapter [40]. The adapter of spool type Readi-Reel<sup>®</sup> can be purchased separately (see "Accessories" chapter).
- Re-install the locking nut [28]. Make sure that the locking nut is tightened.
- Rotate the spindle and adapter so the retaining spring [41] is at the 12 o'clock position.
- Place the spool type Readi-Reel<sup>®</sup> [43] on the adapter [40]. Set one of the Readi-Reel<sup>®</sup> inside cage wires [39] on the slot [42] in the retaining spring tab [41].

## 

Position the spool type Readi-Reel<sup>®</sup> so that it will rotate in a direction when feeding so as to be de-reeled from bottom of the spool.

## Loading the Electrode Wire

- Turn the input power OFF.
- Open the spool wire case.
- Unscrew the locking nut of the sleeve.
- Load the spooled wire on the sleeve such that the spool turns clockwise when the wire is fed into the wire feeder.
- Make sure that the spindle brake pin [38] goes into the fitting hole on the spool.
- Screw in the locking nut of the sleeve.
- Open the wire drive door.
- Put on the wire roll using the correct groove corresponding to the wire diameter.
- Free the end of the wire and cut off the bent end making sure it has no burr.

## 

Sharp end of the wire can hurt.

- Rotate the wire spool clockwise and thread the end of the wire into the wire feeder as far as the Euro Socket.
- Adjust force of pressure roll of the wire feeder properly.

### Adjustments of Brake Torque of Sleeve

To avoid spontaneous unrolling of the welding wire the sleeve is fitted with a brake.

Adjustment is carried by rotation of its screw M10, which is placed inside of the sleeve frame after unscrewing the locking nut of the sleeve.

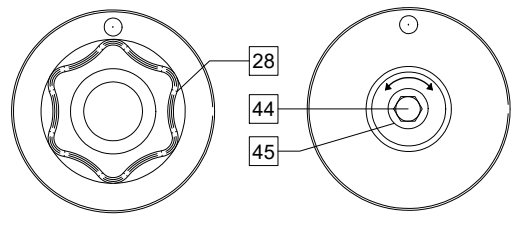

Figure 98.

- 28. Locking Nut.
- 44. Adjusting Screw M10.
- 45. Pressing Spring.

Turning the screw M10 clockwise increases the spring tension and you can increase the brake torque

Turning the screw M10 anticlockwise decreases the spring tension and you can decrease the brake torque.

After finishing of adjustment, you should screw in the locking nut again.

## **Adjusting Pressure Roll Force**

The pressure arm controls the amount of force the drive rolls exert on the wire.

Pressure force is adjusted by turning the adjustment nut clockwise to increase force, counterclockwise to decrease force. Proper adjustment of pressure arm gives the best welding performance.

### 

If the roll pressure is too low the roll will slide on the wire. If the roll pressure is set too high the wire may be deformed, which will cause feeding problems in the welding gun. The pressure force should be set properly. Decrease the pressure force slowly until the wire just begins to slide on the drive roll and then increase the force slightly by turning of the adjustment nut by one turn.

# Inserting Electrode Wire into Welding Gun

- Turn the input power OFF.
- Depending on welding process, connect the proper gun to the Euro Socket, the rated parameters of the gun and of the welding machine should be matched.
- Remote the nozzle from the gun and contact tip or protection cap and contact tip. Next, straighten the gun out flat.
- Insert the wire through the guide tube, over the roller and through the guide tube of Euro Socket into liner of gun. The wire can be pushed into the liner manually for a few centimetres, and should feed easily and without any force.

## 

If force is required it is likely that the wire has missed the liner of gun.

- Turn the input power ON.
- Depress the gun trigger to feed the wire through the gun liner until the wire comes out of the threaded end. Or the Cold Inch / Gas Purge Switch [19] can be used – keep in "Cold Inch" position until the wire comes out of the threaded end.
- When trigger or the Cold Inch / Gas Purge Switch [19] is released spool of wire should not unwind.
- Adjust wire spool brake accordingly.
- Turn the welding machine off.
- Install a proper contact tip.
- Depending on the welding process and the type of the gun, install the nozzle (GMAW process, FCAW-GS process) or protection cap (FCAW-SS process).

### 

Take precaution to keep eyes and hands away from the end of the gun while the wire is being come out of the threated end.

## **Changing Driving Rolls**

### 

Turn the input power OFF at the welding power source before installation or changing drive rolls and/or guides.

**PF44** and **PF46** are equipped with drive roll V1.0/V1.2 for steel wire.

For others wire sizes, is available the proper drive rolls kit (see "Accessories" chapter) and follow instructions:

- Turn the input power OFF.
- Release the pressure roll levers [46].
- Unscrew the fastening caps [47].
- Open the protection cover [48].
- Change the drive rolls [49] with the compatible ones corresponding to the used wire.

## 

Be sure that the gun liner and contact tip are also sized to match the selected wire size.

#### 

For wires with the diameter larger than 1.6mm, the following parts are to be changed:

- The guide tube of the feeding console [50] and [51].
- The guide tube of the Euro Socket [52].
- Replace and tighten the protection cover [48] to the drive rolls.
- Screw fastening caps [47].
- Manually feed the wire from the wire reel, the wire through the guide tubes, over the roller and through the guide tube of Euro Socket into liner of gun.
- Lock the pressure roll levers [46].

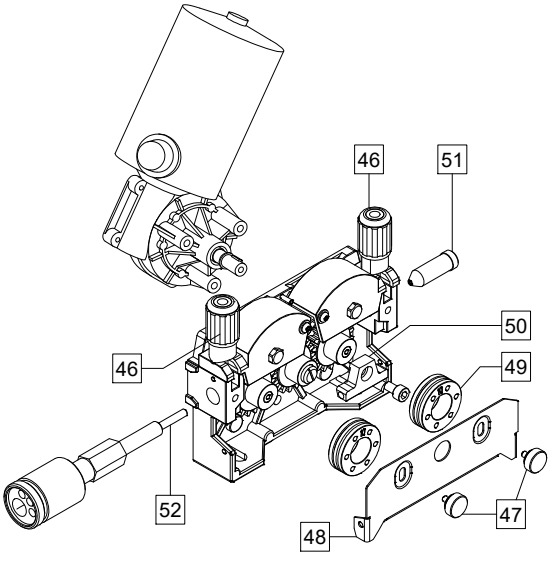

Figure 99.

## **Gas Connection**

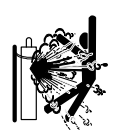

### 

CYLINDER may explode if damaged.

- Always fix the gas cylinder securely in an upright position, against a cylinder wall rack or purpose-made cylinder cart.
- Keep cylinder away from areas where it may be damaged, heated, or electrical circuits to prevent possible explosion or fire.
- Keep cylinder away from welding or other live electrical circuits.
- Never lift welder with cylinder attached.
- Never allow welding electrode to touch cylinder.
- Build up of shielding gas may harm health or kill. Use in a well-ventilated area to avoid gas accumulation.
- Close the gas cylinder valves thoroughly when not in use to avoid leaks.

### 

The welding machine supports all suitable shielding gases at a maximum pressure of 5,0 bar.

### 

Before use, make sure that the gas cylinder contains gas suitable for the intended purpose.

- Turn off input power at the welding power source.
- Install a proper gas flow regulator to the gas cylinder.
- Connect the gas hose to the regulator using the hose clamp.
- The other end of gas hose connect to the Gas Connector [13] located on the rear panel of the machine.
- Turn on input power at the welding power source.
- Turn to open the gas cylinder valve.
- Adjust the shielding gas flow of the gas regulator.
- Check gas flow with Gas Purge Switch [19].

## 

To weld GMAW process with  $CO_2$  shielding gas,  $CO_2$  gas heater should be used.

### Maintenance

#### 

For any repair operations, modifications or maintenance, it is recommended to contact the nearest Technical Service Center or Lincoln Electric. Repairs and modifications performed by unauthorized service or personnel will cause the manufacturer's warranty to become null and void.

Any noticeable damage should be reported immediately and repaired.

#### Routine maintenance (everyday)

- Check condition of insulation and connections of the work leads and insulation of power lead. If any insulation damage exists replace the lead immediately.
- Remove the spatters from the welding gun nozzle. Spatters could interfere with the shielding gas flow to the arc.
- Check the welding gun condition: replace it, if necessary.
- Check condition and operation of the cooling fan. Keep clean its airflow slots.

## Periodic maintenance (every 200 working hours but at least once a year)

Perform the routine maintenance and, in addition:

- Keep the machine clean. Using a dry (and low pressure) airflow, remove the dust from the external case and from the cabinet inside.
- If it is required, clean and tighten all weld terminals.

The frequency of the maintenance operations may vary in accordance with the working environment where the machine is placed.

### 

Do not touch electrically live parts.

### 

Before the case of machine will be removed, the machine has to be turned off and the power lead has to be disconnected from mains socket.

### 

Mains supply network must be disconnected from the machine before each maintenance and service. After each repair, perform proper tests to ensure safety.

## **Error's Message**

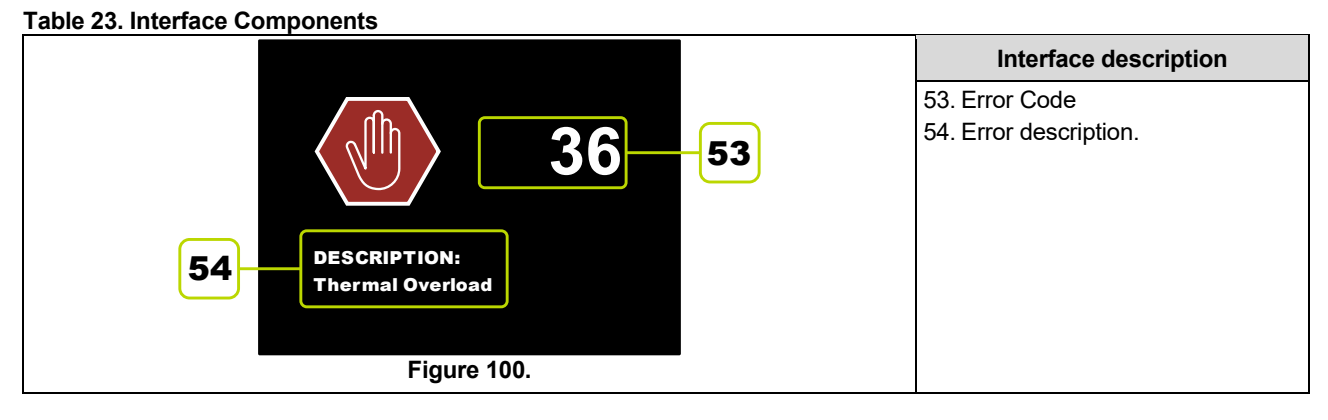

The following is a partial list of possible error codes. For a complete listing contact with Local Lincoln Authorized Field Service.

| Error Code Symptoms |                                                            | Possible Cause                                                                                                  | Recommended Course of Action                                                                                                    |
|---------------------|------------------------------------------------------------|----------------------------------------------------------------------------------------------------|----------------------------------------------------------------------------------------------------|
| 6                   | Power source is not<br>connected.                          | The User Interface cannot seem to communicate with the Power Source.                                            | Check cable connections between the<br>power source and the user interface.                                                                                                    |
| 36                  | The machine has shut<br>down because it has<br>overheated. | System detected a temperature<br>level beyond the normal system<br>operating limit.                             | <ul> <li>Be sure process does not exceed duty cycle limit of the machine.</li> <li>Check the setup for proper air flow around and through the system.</li> <li>Check that the system has been properly maintained, including removal of accumulated dust and dirt from the intake and outlet louvers.</li> </ul>                                                                          |
| 81                  | Motor overload, long<br>term.                              | The wire drive motor has<br>overheated. Check that the<br>electrode slides easily through the<br>gun and cable. | <ul> <li>Remove tight bends from the gun and cable.</li> <li>Check that the spindle brake is not too tight.</li> <li>Verify the adequacy of the electrode to the welding process.</li> <li>Verify a high quality electrode is being used.</li> <li>Check drive rolls alignment and gears.</li> <li>Wait for the error to reset and the motor to cool (approximately 1 minute).</li> </ul> |

#### Table 24. Exemplary Error Codes.

### 

If for any reason you do not understand the test procedures or are unable to perform the tests/repairs safely, contact your Local Lincoln Authorized Field Service Facility for technical troubleshooting assistance before you proceed.

## **Customer Assistance Policy**

The business of The Lincoln Electric Company is manufacturing and selling high quality welding equipment, consumables, and cutting equipment. Our challenge is to meet the needs of our customers and to exceed their expectations. On occasion, purchasers may ask Lincoln Electric for advice or information about their use of our products. We respond to our customers based on the best information in our possession at that time. Lincoln Electric is not in a position to warrant or guarantee such advice, and assumes no liability, with respect to such information or advice. We expressly disclaim any warranty of any kind, including any warranty of fitness for any customer's particular purpose, with respect to such information or advice. As a matter of practical consideration, we also cannot assume any respon- sibility for updating or correcting any such information or advice once it has been given, nor does the provision of information or advice create, expand or alter any warranty with respect to the sale of our products

Lincoln Electric is a responsive manufacturer, but the selection and use of specific products sold by Lincoln Electric is solely within the control of, and remains the sole responsibility of the customer. Many variables beyond the control of Lincoln Electric affect the results obtained in applying these types of fabrication methods and service requirements.

Subject to Change – This information is accurate to the best of our knowledge at the time of printing. Please refer to www.lincolnelectric.com for any updated information.

## WEEE

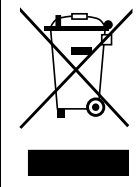

Do not dispose of electrical equipment together with normal waste!

In observance of European Directive 2012/19/EC on Waste Electrical and Electronic Equipment (WEEE) and its implementation in accordance with national law, electrical equipment that has reached the end of its life must be collected separately and returned to an environmentally compatible recycling facility. As the owner of the equipment, you should get information on approved collection systems from our local representative.

By applying this European Directive you will protect the environment and human health!

## **Spare Parts**

#### Part List reading instructions

- Do not use this part list for a machine if its code number is not listed. Contact the Lincoln Electric Service Department for any code number not listed.
- Use the illustration of assembly page and the table below to determine where the part is located for your particular code machine.
- Use only the parts marked "X" in the column under the heading number called for in the assembly page (# indicate a change in this printing).

First, read the Part List reading instructions above, then refer to the "Spare Part" manual supplied with the machine, that contains a picture-descriptive part number cross-reference.

## Authorized Service Shops Location

- The purchaser must contact a Lincoln Authorized Service Facility (LASF) about any defect claimed under Lincoln's warranty period.
- Contact your local Lincoln Sales Representative for assistance in locating a LASF or go to www.lincolnelectric.com/en-• gb/Support/Locator.

## **Electrical Schematic**

Refer to the "Spare Part" manual supplied with the machine.

07/06

09/16

## **Suggested Accessories**

| K14125-1       | Kit - Remote Control for PF44 (12PIN).                                                                                          |
|----------------|----------------------------------------------------------------------------------------------------|
| K10095-1-15M   | Remote control (welding voltage & wire feeder speed WFS).                                                                       |
| K14091-1       | Remote MIG                                                                                                    |
| K870           | Foot Amptrol                                                                                                    |
| K14127-1       | Cart for PF40/42/44/46.                                                                                                    |
| K14111-1       | Kit - Gas Flow Regulator.                                                                                                    |
| K14121-1       | Replaceable Front Panel with User Interface, A+.                                                                                |
| K14122-1       | Replaceable Front Panel with User Interface, B.                                                                                 |
| K14123-1       | Replaceable Front Panel with User Interface, B+.                                                                                |
| K14124-1       | Case of remote control (PENDANT).                                                                                               |
| K14131-1       | ArcLink <sup>®</sup> "T" Connector Kit.                                                                                         |
| K14135-1       | ArcLink® "T" Power Connector Kit                                                                                                |
| K2909-1        | 6-PIN/12-PIN adapter.                                                                                                    |
| K14132-1       | 5-PIN/12-PIN adapter.                                                                                                    |
| K14128-1       | Kit – Lifting Eye.                                                                                                    |
| K14042-1       | Adapter for spool type S200.                                                                                                    |
| K10158-1       | Adapter for spool type B300.                                                                                                    |
| K363P          | Adapter for spool type Readi-Reel <sup>®</sup> .                                                                                |
| K10349-PG-xxM  | Source/wire feeder cable (gas). Available in 5, 10 or 15m<br>(Speedtec, Power Wave S350, S500 CE).                              |
| K10349-PGW-xxM | Source/wire feeder cable (gas and water). Available in 5, 10 or 15m.<br>(Speedtec, Power Wave S350, S500 CE).                   |
| K10348-PG-xxM  | Source/wire feeder cable (gas). Available in 5, 10 or 15m<br>(Power Wave 455M, Power Wave 455M/STT, Power Wave 405M).           |
| K10348-PGW-xxM | Source/wire feeder cable (gas and water). Available in 5, 10 or 15m<br>(Power Wave 455M, Power Wave 455M/STT, Power Wave 405M). |
| KP10519-8      | TIG – Euro adapter.                                                                                                    |
| K10315-26-4    | TIG Torch.                                                                                                    |
| FL060583010    | FLAIR 600 Gouging torch with mounted lead 2,5m.                                                                                 |
| E/H-400A-70-5M | Welding cable with electrode holder to SMAW process - 5m.                                                                       |

| Drive rolls to 4 driven rolls |                 |  |
|-------------------------------|-----------------|--|
|                               | Solid wires:    |  |
| KP14017-0.8                   | V0.6 / V0.8     |  |
| KP14017-1.0                   | V0.8 / V1.0     |  |
| KP14017-1.2                   | V1.0 / V1.2     |  |
| KP14017-1.6                   | V1.2 / V1.6     |  |
|                               | Aluminum wires: |  |
| KP14017-1.2A                  | U1.0 / U1.2     |  |
| KP14017-1.6A                  | U1.2 / U1.6     |  |
|                               | Cored wires:    |  |
| KP14017-1.1R                  | VK0.9 / VK1.1   |  |
| KP14017-1.6R                  | VK1.2 / VK1.6   |  |

| LINC GUN™  |                                                     |  |
|------------|-----------------------------------------------------|--|
| K10413-36  | Gas cooled gun LG 360 G (335A 60%) – 3m, 4m, 5m.    |  |
| K10413-42  | Gas cooled gun LG 420 G (380A 60%) – 3m, 4m, 5m.    |  |
| K10413-410 | Water cooled gun LG 410 W (350A 100%) - 3m, 4m, 5m. |  |
| K10413-500 | Water cooled gun LG 500 W (450A 100%) - 3m, 4m, 5m. |  |

## **Connection Diagram**

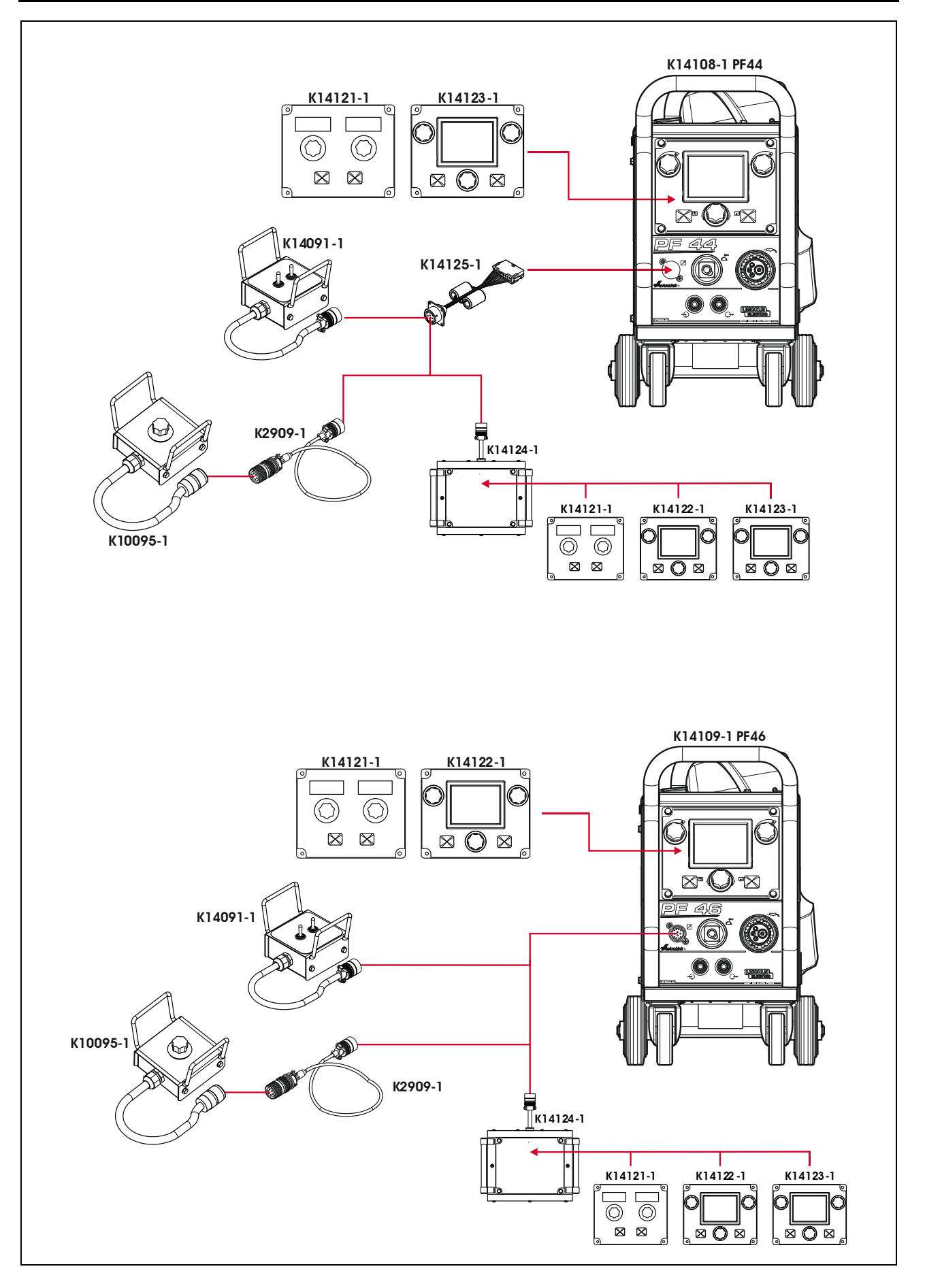

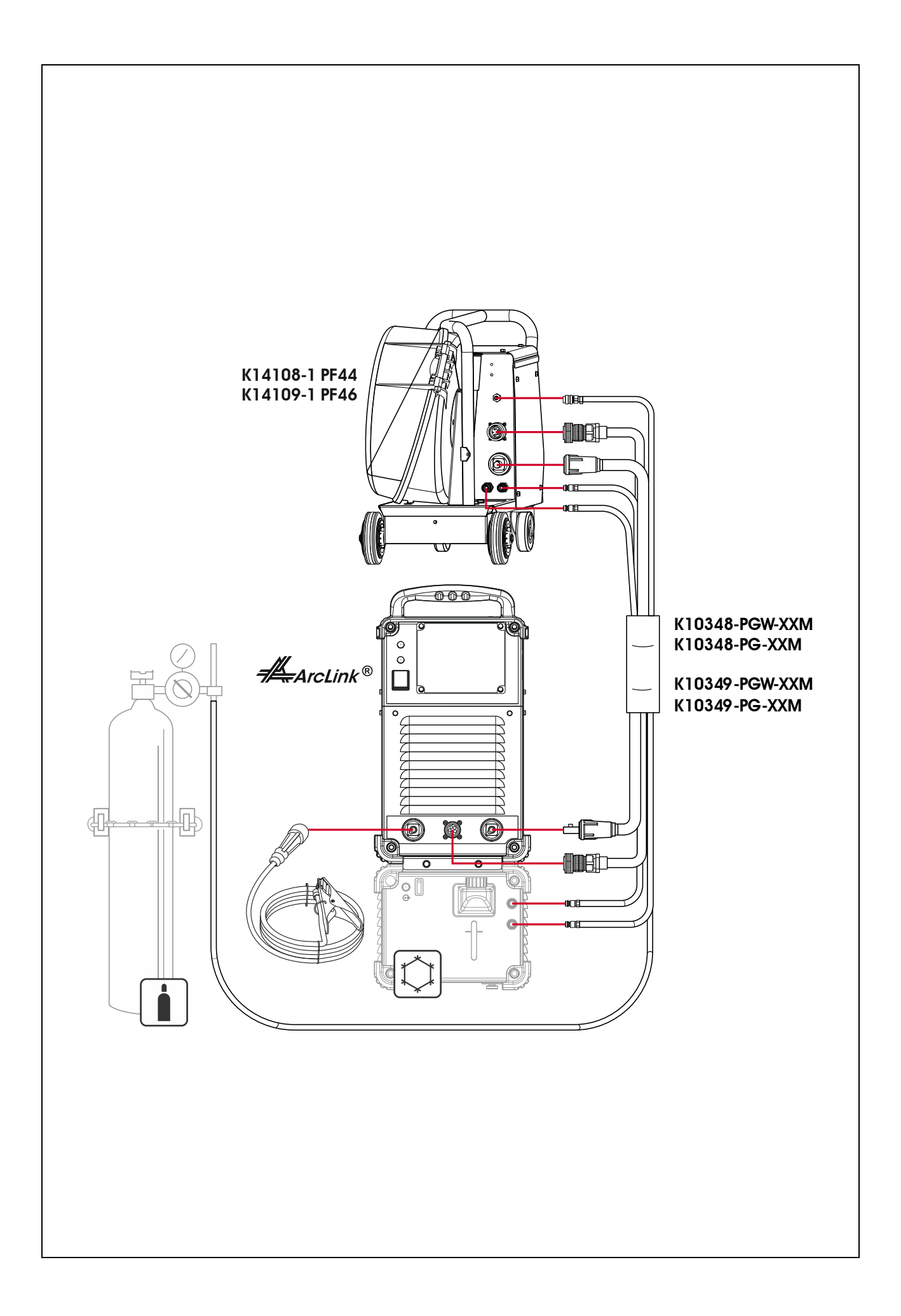

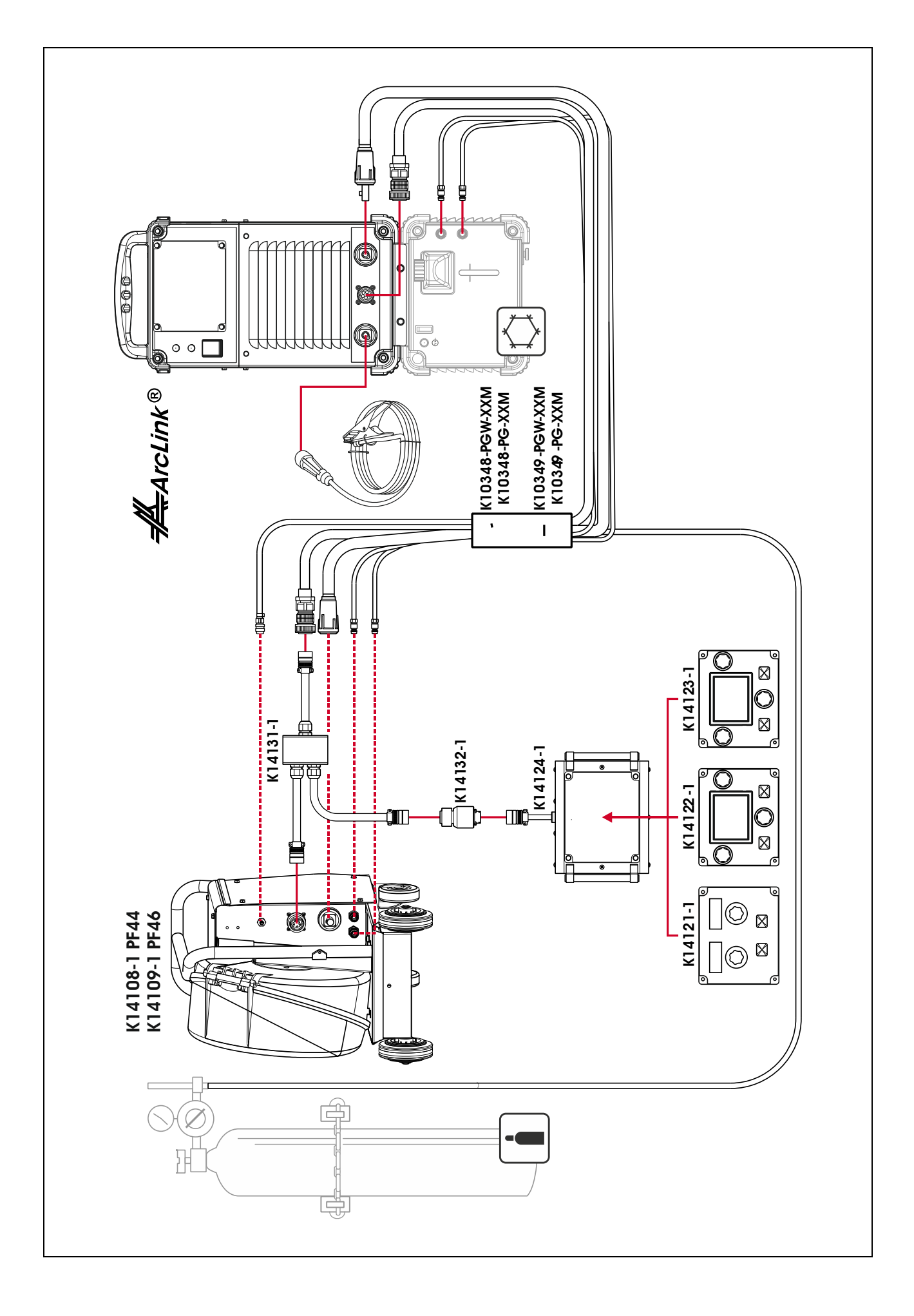

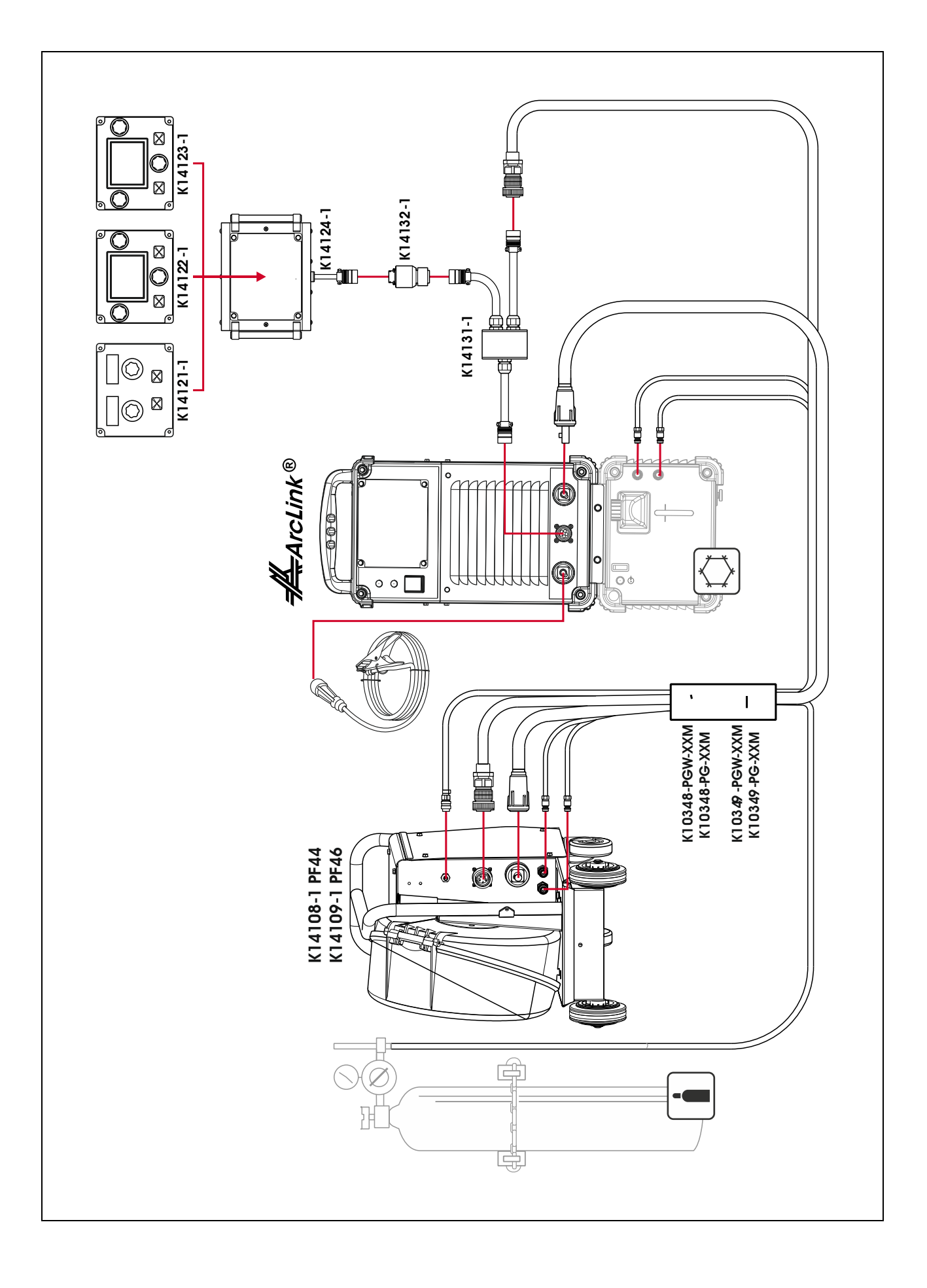